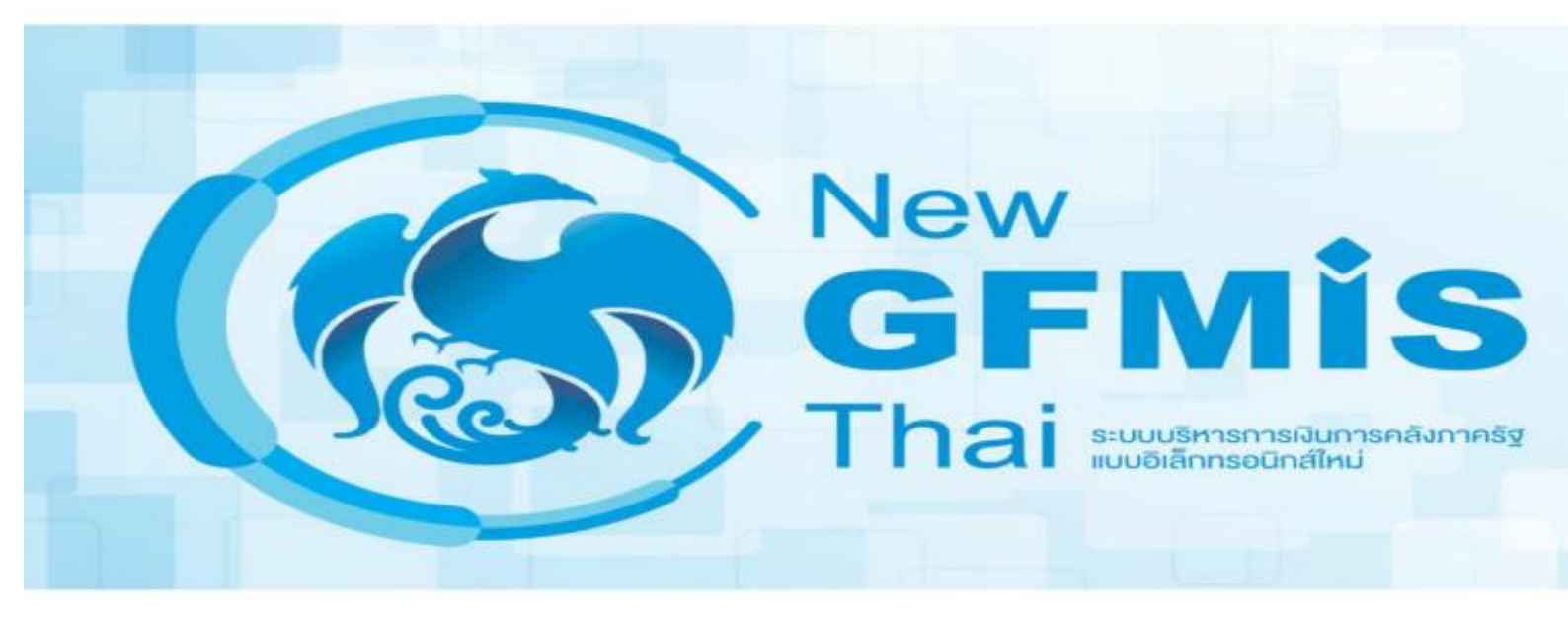

# ดู่มือการเข้าใช้งาน New GFMIS Thai สำหรับ อบต.ชมเจริญ

อุปกรณ์สำหรับใช้งาน
 อุปกรณ์หรือเครื่องมือสำหรับปฏิบัติงาน

#### ผู้บันทึก : L150886288510

- ใช้ ToKen Key (เดิม) ที่มีป้ายชื่อสี ขาว รหัสเดิม : 150886288510

- ใช้สำหรับการบันทึกข้อมูลขอเบิกเงิน

#### <u>อุปกรณ์หรือเครื่องมือสำหรับปฏิบัติงาน</u>

#### ผู้บันทึก : L150886288501

- ใช้ ToKen Key (เดิม) ที่มีป้ายชื่อสีฟ้า

#### รหัสเดิม : 15088628850**1**

- ใช้สำหรับการอนุมัติรายการขอเบิกเงิน

คู่ม**ือการเข้าใช้งานระบบ** (New GFMIS Thai)

2. การเข้าใช้งานระบบ New GFMIS Thai

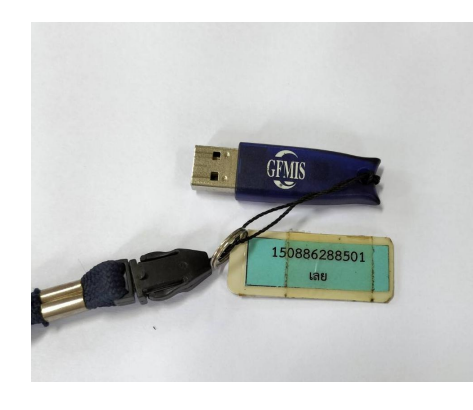

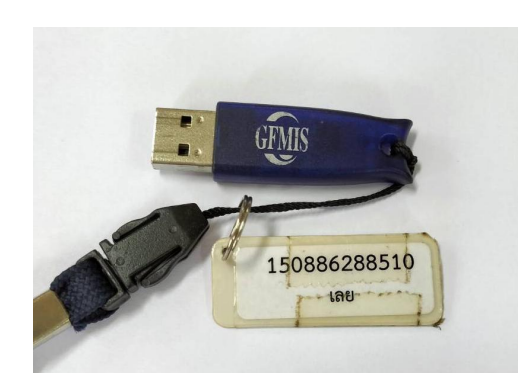

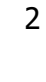

ระบบ New GFMIS Thai เข้าระบบโดยใช้ GFMIS Token Key และรหัสผ่าน 5 หลัก (PIN)

#### 2.1 การเข้าใช้งานระบบ New GFMIS Thai โดยใช้ Token Key

2.1.1 เข้าระบบ New GFMIS Thai ผ่าน Chrome Browser

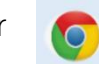

3

URL <u>https://portal.gfmis.go.th/</u>

จะปรากฏดังรูป

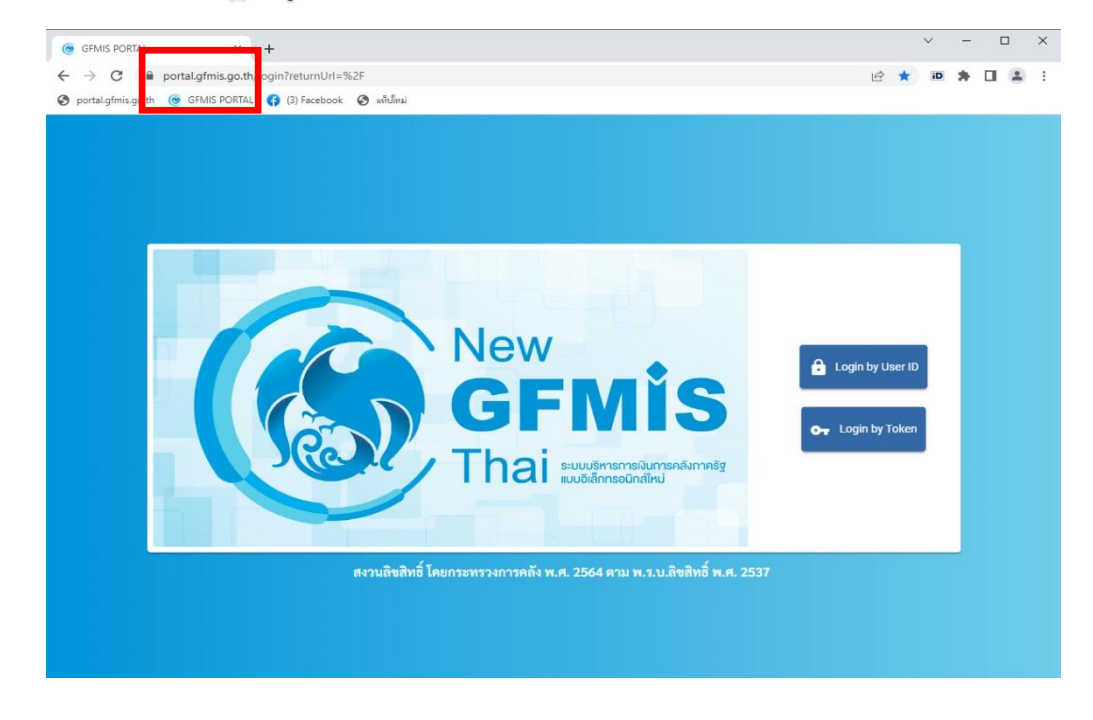

#### 2.1.2 คลิก Login by Token

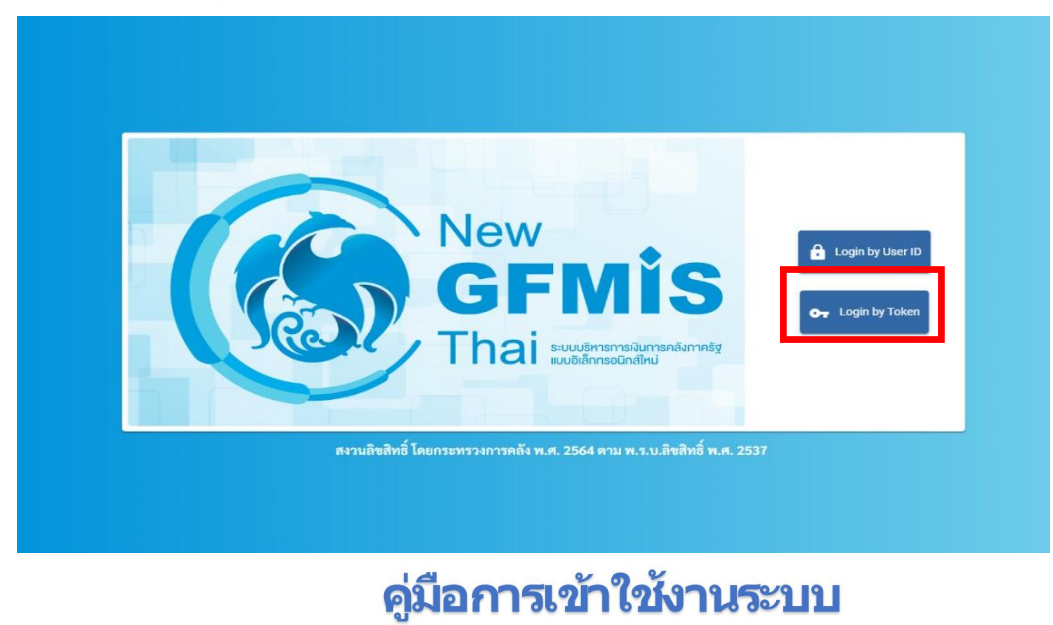

(New GFMIS Thai)

#### 2.1.3 จะปรากฏ dialog แสดง Token Key คลิก OK

| HARDW                                                                                                    | ARE KEY                                                                                                    |
|----------------------------------------------------------------------------------------------------|----------------------------------------------------------------------------------------------------|
|                                                                                                    | GFMIS -                                                                                                    |
| สำหรับการ<br>Windows Security                                                                             | ใช้งานโดยผ่าน USB Token เท่านั้น                                                                                                    |
|                                                                                                    |                                                                                                    |
| Select certifi<br>By selecting a cer<br>code will be sent                                                 | cate<br>tificate I accept that my name and personal ID<br>to service provider.                                                                                                    |
| Select certifi<br>By selecting a cer<br>code will be sent<br>1508862<br>Issuer: C                         | cate<br>tificate I accept that my name and personal ID<br>to service provider.<br>288510@tms.gfmis<br>GFMIS CA1                                                                    |
| Select certifi<br>By selecting a cer<br>code will be sent<br>150886<br>Issuer: C<br>Valid Fro<br>Click he | cate<br>tificate I accept that my name and personal ID<br>to service provider.<br>288510@tms.gfmis<br>GFMIS CA1<br>om: 21/7/2563 to 20/7/2568<br>re to view certificate properties |

2.1.4 กรอกรหัสผ่าน Token 5 หลัก (PIN) และคลิก OK ตามรูป

|                                                                                          | CEMIS                 |                                                                                       |
|------------------------------------------------------------------------------------------|-----------------------|---------------------------------------------------------------------------------------|
| <b>—</b> •                                                                               |                       |                                                                                       |
|                                                                                          |                       |                                                                                       |
| สำหรับการ                                                                                | เใช้งานโดยผ่าน USB To | ken เท่านั้น                                                                          |
|                                                                                          |                       |                                                                                       |
| เข้าสู่ระบบโทเด็น                                                                        |                       | >                                                                                     |
| ຼື ເອ້າສູ່ຮະບບໂທເລີ່ມ<br>SafeNet Safe                                                    | eNet Authentication C | 15664U65 5)                                                                           |
| ຊີ ເອັາສຸສະບບໂທເລົ່ມ<br>SafeNet Safe                                                     | eNet Authentication C | )<br>15664005551<br>lient                                                             |
| ຊີ ເອ້າສຸຮະບບໂທເລັ້ນ<br>SafeNet. Safe<br>ປ້ອນຮາທັສທ່ານໂທເລັ້ນ.                           | eNet Authentication C | )<br>lient                                                                            |
| พร้างสระบบโทเด็น<br>SafeNet. Safe<br>ปอนระทัดผ่านโทเด้น.<br>อ่อโทเด้น:                   | eNet Authentication C | )<br>1 15664005-54<br>1566450 - 4.44<br>1 1 1 1 1 1 1 1 1 1 1 1 1 1 1 1 1 1 1         |
| พร้างสระบบโทเด็น<br>SafeNet. Safe<br>ไอนระทัดผ่านโทเด้น.<br>เอโทเด้น:<br>หรัดผ่านโทเด้น: | eNet Authentication C | )<br>1566006554<br>1666055404<br>1966055404<br>1966055404<br>1966055404<br>1966055404 |
| อาสุรอบโหเด็น รัฐส์ENet Safe ปอนรหัสม่านโทเด้น. ร่อโทเด้น: รหัสม่านโทเด้น:               | eNet Authentication C | lient                                                                                 |

#### 2.1.5 ระบบจะให้ยืนยัน Token Password อีกครั้ง โดยคลิก OK

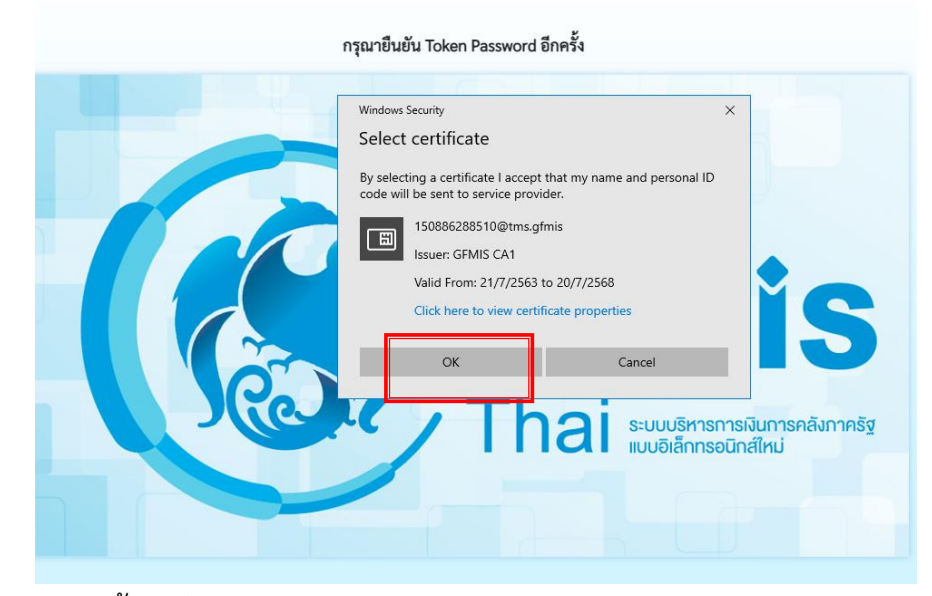

2.1.6 ใส่รหัสอีกครั้ง เสร็จแล้งคลิก OK

|    | กรุณายืนยัน Token Password อีกครั้ง                                                                                                    |
|----|----------------------------------------------------------------------------------------------------|
|    | SafeNet SafeNet Authentication Client                                                                                                    |
|    | ปัยมาทักเกิน.           ช่อโทเกิน:           15086228510           หลังเหนโทเกิน:           การทำมิอรูปัน:           เกาะที่ไม่มีในอนุญาตเห็ลกดอะได้เท่านั้น. |
| Je | Thai ระบบบริหารการเงินการคลังภาครัฐ<br>แบบอิเล็กกรอนิกส์ใหม่                                                                                                  |
|    |                                                                                                    |

2.1.7 ถ้าสามารถเข้าระบบ New GFMIS Thai ได้ จะปรากฏหน้าจอ Portal ดังรูป แสดงชื่อ รหัส ผู้ใช้งานในระบบ New GFMIS Thai และกล่องระบบงาน ตามที่ได้รับสิทธ์

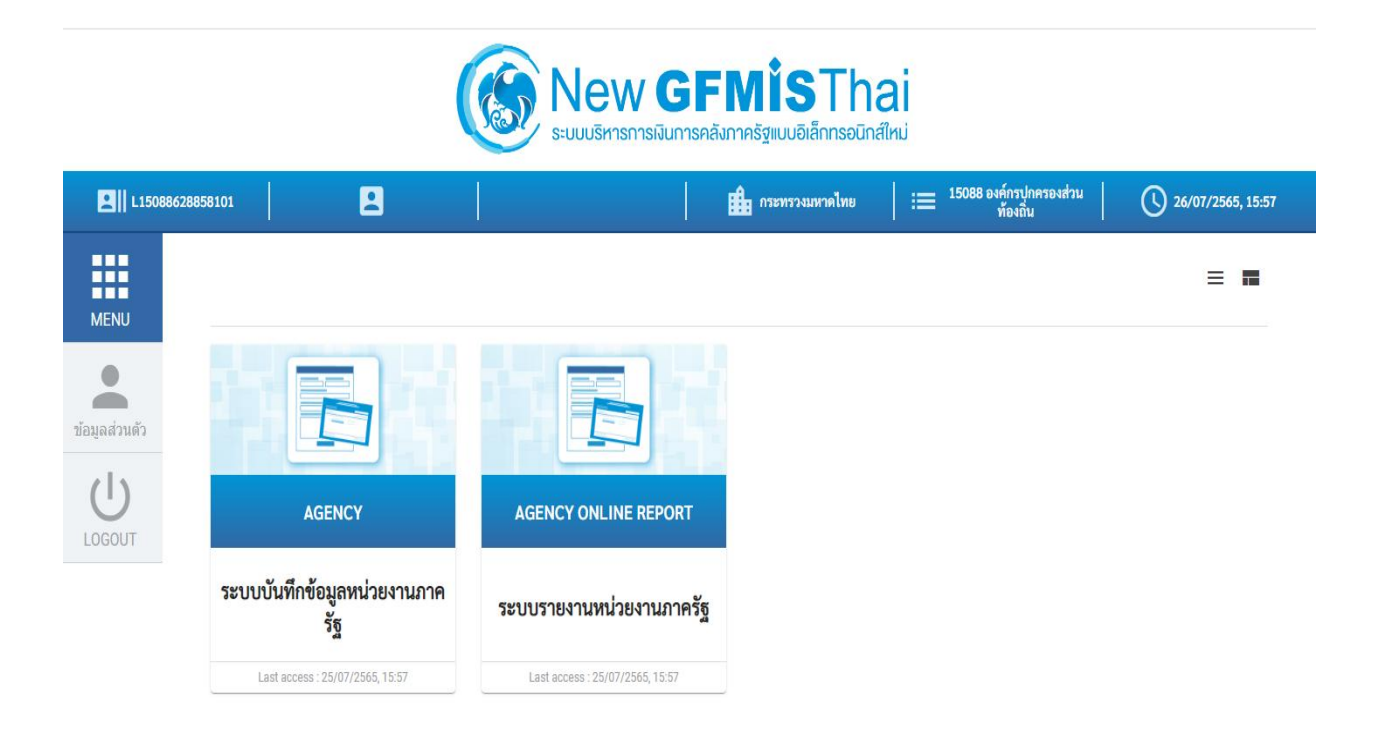

#### 3. การบันทึกรายการขอเบิก

 3.1 ก่อนจะเบิกจ่าย ต้องเช็คก่อนว่ามีเงินอะไรเข้ามาในระบบบ้าง โดยคลิกเลือกที่ ระบบรายงาน หน่วยงานภาครัฐ ตามภาพ

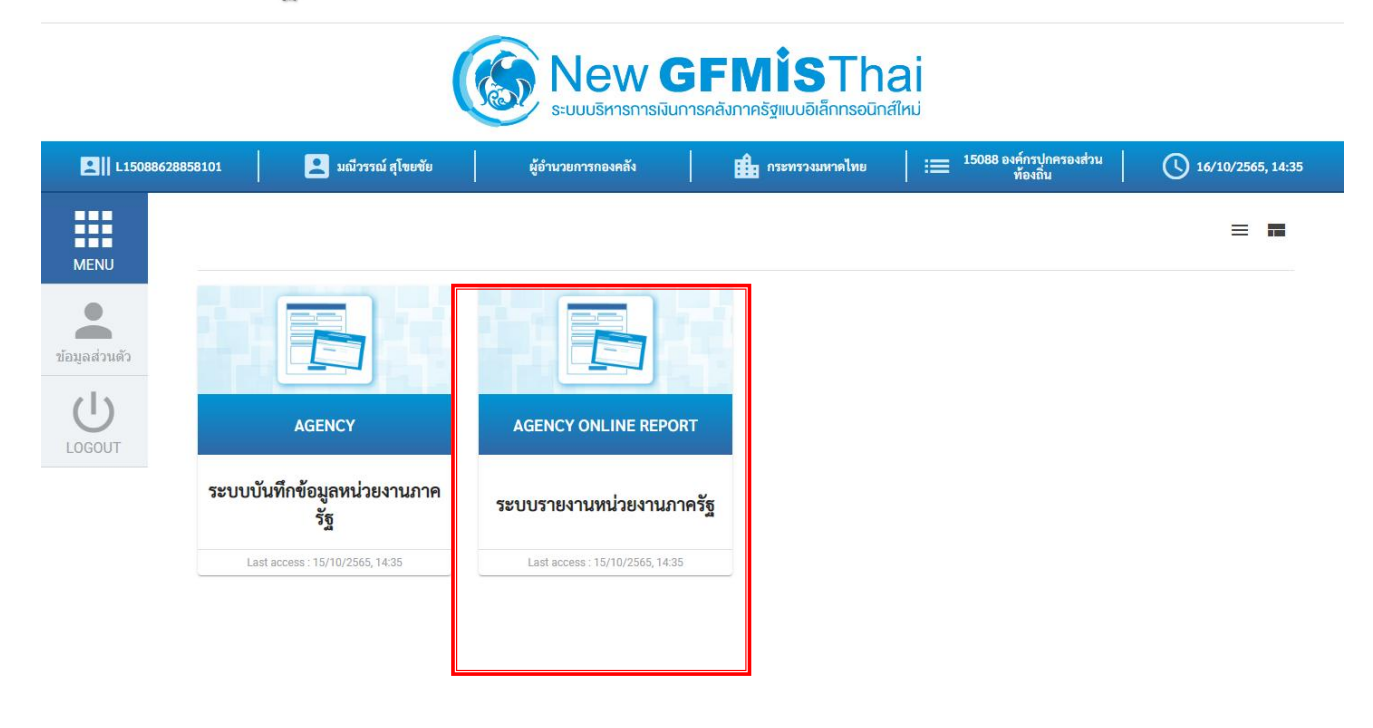

3.2 คลิก รายงานสำหรับองค์กรปกครองส่วนท้องถิ่น ตามภาพ

|                                                                                                    | ≡ ระบบรายงานหน่วยงานภาครัฐ<br>Agency Online Report |                   |
|----------------------------------------------------------------------------------------------------|----------------------------------------------------|-------------------|
| ทหัตยู่ใช้ : L15086628858101<br>เข้าสู่ระบบเมื่อ : 14.42:22<br>ข้อมูลผู้ใช้   แก้ไขหรัดม่าม<br>ออกจากระบบ   สลับผู้ใช้<br>เรื∂กระวยการที่ต้องการ<br>เมนูลัตไป   กลับหน้าหลัก | ชื่อผู้ใช้: คำแหน่ง: สังกัก:                       | ersion:23/02/2021 |

#### 3.3 คลิก รายงาน

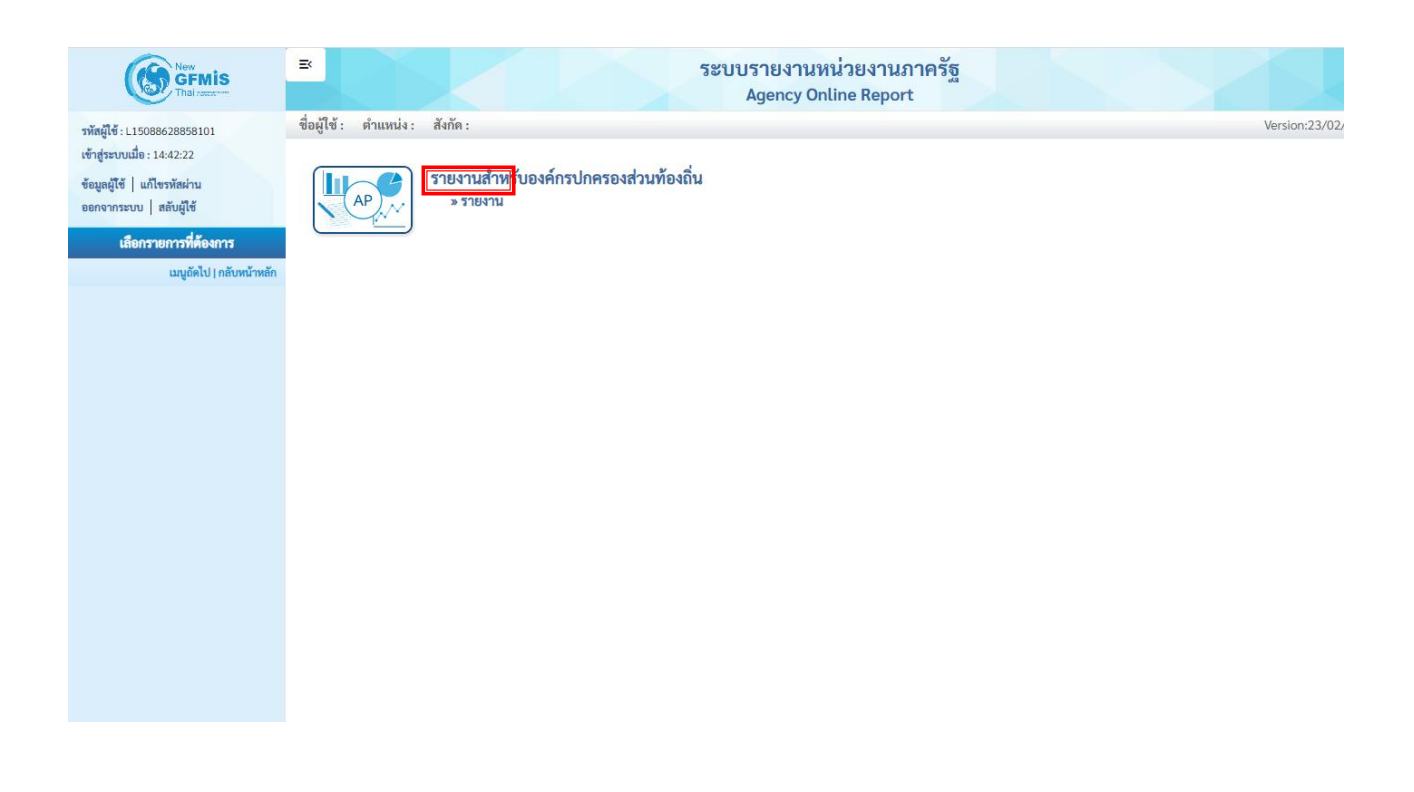

#### 3.4 เลือก รายงานแสดงการเคลื่อนไหวเงินฝากกระทรวงการคลัง LGR02 ตามภาพ

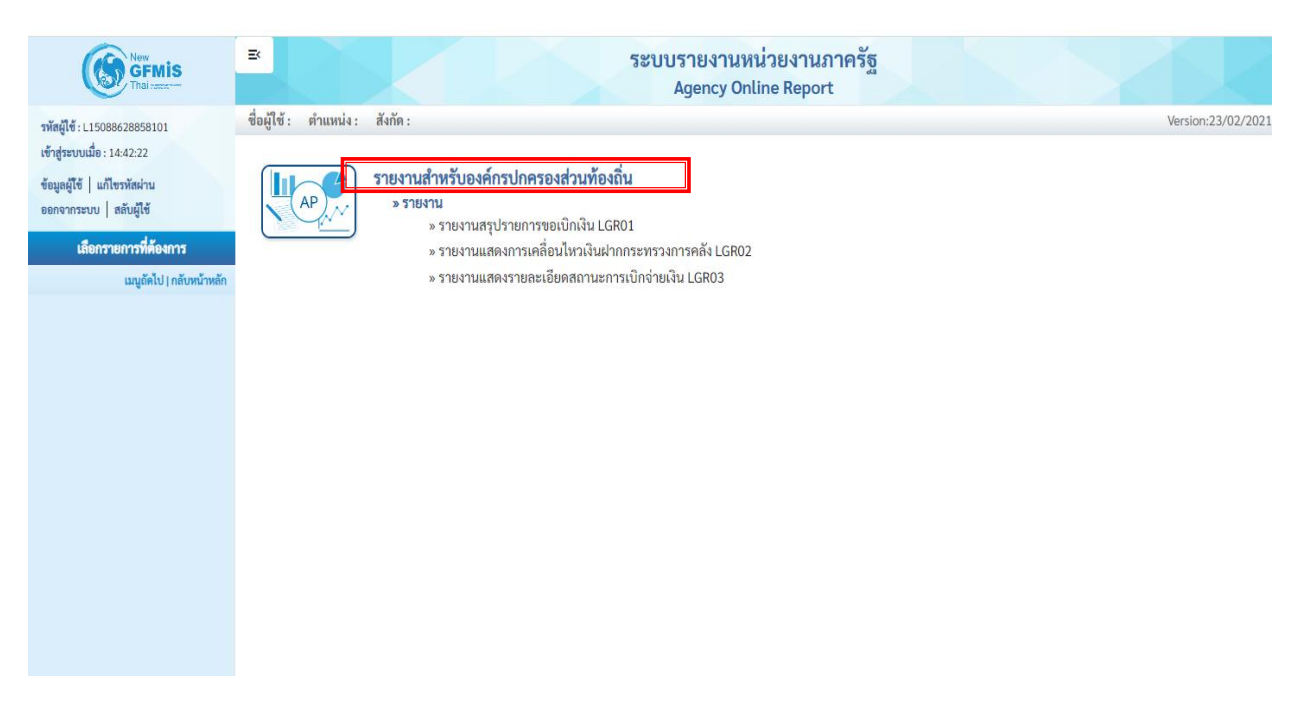

#### 3.5 จะปรากฏ ดังภาพ

| New GFMIS                                                                              | E                                     |                     | ระบบรายงานห<br>Agency On | หน่วยงานภ<br>Iline Report | าครัฐ          |   |                   |
|----------------------------------------------------------------------------------------|---------------------------------------|---------------------|--------------------------|---------------------------|----------------|---|-------------------|
| <b>รหัสผู้ใช้</b> : L15088628858101                                                    | ชื่อผู้ใช้ : ตำแหน่ง : สังกัด :       |                     |                          |                           |                |   | Version:23/02/202 |
| เข้าสู่ระบบเมื่อ : 14:42:22<br>ข้อมูลผู้ใช้   แก้ไขรหัสผ่าน<br>ออกจากระบบ   สลับผู้ใช้ | LGR02<br>รายงานแสดงการเคลื่อนไหวเงินฝ | ากกระทรวงการคลัง    |                          |                           |                |   |                   |
| เลือกรายการที่ต้องการ                                                                  | รหัสเจ้าของเงินฝากคลัง                | 1508862885          |                          |                           |                |   |                   |
| รายงานสรุปรายการขอเบิกเงิน >> LGR01                                                    |                                       | อบต.ชมเจริญ อ.ปากชม |                          |                           |                |   |                   |
| รายงานแสดงการเคลื่อนไหวเงินฝาก<br>กระทรวงการคลัง >> LGR02                              | รหัสบัญชีเงินฝากคลัง                  | 16556               |                          |                           |                |   |                   |
| รายงานแสดงรายละเอียดสถานะการเบิก<br>จ่ายเงิน >> LGR03                                  | วันที่บันทึกรายการ                    | 16 ตุลาคม 2565      |                          | ถึง                       | 16 ตุลาคม 2565 | Ċ | 1                 |
| เมนูอัดไป ( กลับหน้าหลัก                                                               |                                       |                     | ធ្វោ ដើមវ                | าดูรายงาน                 |                |   |                   |

#### 3.6 คลิกเลือกช่วงวันที่

| New<br>GFMIS<br>Thal reserver                                                          | E                                     | ระบบรายงานหน่วยงานภาครัฐ<br>Agency Online Report |                   |
|----------------------------------------------------------------------------------------|---------------------------------------|--------------------------------------------------|-------------------|
| รพัสผู้ใช้ : L15088628858101                                                           | ชื่อผู้ใช้ : ตำแหน่ง : สังกัด :       |                                                  | Version:23/02/202 |
| เข้าสู่ระบบเมื่อ : 14:42:22<br>ข้อมูลผู้ใช้   แก้ไขรหัสผ่าน<br>ออกอากระบบ   สลับผู้ใช้ | LGR02<br>รายงานแสดงการเคลื่อนไหวเงินผ | ากกระทรวงการคลัง                                 |                   |
| เลือกรายการที่ต้องการ                                                                  | รหัสเจ้าของเงินฝากคลัง                | 1508862885                                       |                   |
| รายงานสรุปรายการขอเบกเงน >> LGR01                                                      |                                       | อบต.ชมเจริญ อ.ปากชม                              |                   |
| รายงานแสดงการเคลื่อนไหวเงินฝาก<br>กระทรวงการคลัง >> LGR02                              | รหัสบัญชีเงินฝากคลัง                  | 16556                                            |                   |
| รายงานแสดงรายละเอียดสถานะการเบิก<br>จ่ายเงิน >> LGR03                                  | วันที่บันทึกรายการ                    | 16 ตุลาคม 2565 ถึง 16 ตุลาคม 2565                |                   |
| เมนูอัดไป   กลับหน้าหลัก                                                               |                                       | a1. 16 м.н. 2565 + < >                           |                   |
|                                                                                        |                                       | อา จ อ พ พฤ ศ ส                                  |                   |
|                                                                                        |                                       | Ø.Ø. 1                                           |                   |
|                                                                                        |                                       | 2 3 4 5 6 7 8                                    |                   |
|                                                                                        |                                       | 9 10 11 12 13 14 15                              |                   |
|                                                                                        |                                       | 15 17 18 19 20 21 22                             |                   |
|                                                                                        |                                       | 23 24 25 26 27 28 29                             |                   |
|                                                                                        |                                       | 30 31                                            |                   |

#### 3.7 คลิกเลือกดูรายงาน

| New<br>GFMIS<br>Thai sware          | R                               |                      | ระบบรายงานเ<br>Agency Oi | หน่วยงานภ<br>nline Report | าครัฐ          |           |           |
|-------------------------------------|---------------------------------|----------------------|--------------------------|---------------------------|----------------|-----------|-----------|
| รพัสผู้ใช้ : L15088628858101        | ชื่อผู้ใช้ : ตำแหน่ง : สังกัด : |                      |                          |                           |                | Version:2 | 3/02/2021 |
| เข้าสู่ระบบเมื่อ : 14:42:22         | LGR02                           |                      |                          |                           |                |           |           |
| ข้อมูลผู้ใช้ แก้ไขรหัสผ่าน          | รายงานแสดงการเคลื่อนไหวเงิน     | ปากกระทรวงการคลัง    |                          |                           |                |           |           |
| ออกจากระบบ สลับผู้ใช้               |                                 |                      |                          |                           |                |           |           |
| เลือกรายการที่ต้องการ               | รหัสเจ้าของเงินฝากคลัง          | 1508862885           |                          |                           |                |           |           |
| รายงานสรุปรายการขอเบิกเงิน >> LGR01 |                                 | อาต ชาแอริณ อ.ปากชาเ |                          |                           |                |           |           |
| รวแงวนแสดงการเคลื่อนไหวเงินปวก      |                                 | oon our ong olo mou  |                          |                           |                |           |           |
| กระทรวงการคลัง >> LGR02             | รพลบเมือเงกพาเทษยง              | 16556                |                          |                           |                |           |           |
| รายงานแสดงรายละเอียดสถานะการเบิก    | วันที่บันทึกรายการ              | 01 ตุลาคม 2565       |                          | ถึง                       | 16 ดุลาคม 2565 |           |           |
| จ่ายเงิน >> LGR03                   |                                 |                      |                          |                           |                |           |           |
| เมนูถัดไป   กลับหน้าหลัก            |                                 |                      |                          |                           |                |           |           |
|                                     |                                 |                      | 📾 ទើន                    | ยกดูรายงาน                |                |           |           |
|                                     |                                 |                      |                          |                           |                |           |           |
|                                     |                                 |                      |                          |                           |                |           |           |
|                                     |                                 |                      |                          |                           |                |           |           |
|                                     |                                 |                      |                          |                           |                |           |           |
|                                     |                                 |                      |                          |                           |                |           |           |
|                                     |                                 |                      |                          |                           |                |           |           |
|                                     |                                 |                      |                          |                           |                |           |           |

(New GFMIS Thai) 3.8 จะปรากฏยอดเงินเข้าระบบ ดังภาพ จากนั้นจดรายละเอียดว่าเป็นเงินอะไร พร้อมยอดเงินที่จะ เบิก

| New GFMIS<br>Thal -season           | E                                                                                |                                                                                                    | ระบบรายงาน<br>Agency O                                                           | หน่วยงานภาครัฐ<br>nline Report                  |                                                           |                                                                      |
|-------------------------------------|----------------------------------------------------------------------------------|----------------------------------------------------------------------------------------------------|----------------------------------------------------------------------------------|-------------------------------------------------|-----------------------------------------------------------|----------------------------------------------------------------------|
| รพัสผู้ใช้ : L15088628858101        | ชื่อผู้ใช้ : ตำแหน่ง : สังเ                                                      | กัด :                                                                                              |                                                                                  |                                                 |                                                           | Version:23/02/2021                                                   |
| เข้าสู่ระบบเมื่อ : 15:06:44         | LGR02                                                                            |                                                                                                    |                                                                                  |                                                 |                                                           |                                                                      |
| ข้อมูลผู้ใช้   แก้ไขรหัสผ่าน        | รายงานแสดงการเคลื่อนไห                                                           | วเงินฝากกระทรวงการคลัง                                                                             |                                                                                  |                                                 |                                                           |                                                                      |
| ออกจากระบบ   สลับผู้ใช้             | < กลับ                                                                           |                                                                                                    |                                                                                  |                                                 |                                                           |                                                                      |
| เลือกรายการที่ต้องการ               |                                                                                  |                                                                                                    |                                                                                  |                                                 |                                                           |                                                                      |
| รายงานสรุปรายการขอเบิกเงิน >> LGR01 |                                                                                  |                                                                                                    | รายงานแสดง                                                                       | การเคลื่อนไหวเงินฝากกระทรวงก                    | ารคลัง ไ                                                  | Page No. : 1                                                         |
| รายงานแสดงการเคลื่อนไหวเงินฝาก      |                                                                                  |                                                                                                    |                                                                                  | อบต.ชมเจริญ อ.ปากชม                             | I                                                         | Report date : 16.10.2565                                             |
| กระทรวงการคลัง >> LGR02             |                                                                                  |                                                                                                    |                                                                                  |                                                 | * 2012/00 Public                                          |                                                                      |
| รายงานแสดงรายละเอียดสถานะการเบิก    |                                                                                  |                                                                                                    |                                                                                  |                                                 | จำนวน 100                                                 | รายการต่อหน้า                                                        |
| จายเง่น >> LGR03                    | วันที่บันทึกรายการ                                                               | รายการ                                                                                             | เลขที่เอกสาร                                                                     | ฝาก                                             | ถอน                                                       | คงเหลือ                                                              |
| เมนูถัดไป   กลับหน้าหลัก            | เจ้าของบัญชีเงินฝากคลัง : 1508                                                   | 862885                                                                                             |                                                                                  |                                                 |                                                           | 937,396.83                                                           |
|                                     | บัญชีเงินฝากคลัง : 16556                                                         | งฝค. อบต.ชมเจริญ อ.ปากชม                                                                           |                                                                                  |                                                 |                                                           | 937,396.83                                                           |
|                                     | 01.09.2022                                                                       | อปท. เบิก                                                                                          | 0200337586                                                                       | 0.00                                            | 23,480.20                                                 | 913,916.63                                                           |
|                                     |                                                                                  |                                                                                                    |                                                                                  |                                                 |                                                           |                                                                      |
|                                     | 01.09.2022                                                                       | อปท. เบิก                                                                                          | 0200337587                                                                       | 0.00                                            | 10,127.70                                                 | 903,788.93                                                           |
|                                     | 01.09.2022                                                                       | อปท. เบิก<br>อปท. เบิก                                                                             | 0200337587<br>0200337588                                                         | 0.00                                            | 10,127.70 519.18                                          | 903,788.93<br>903,269.75                                             |
|                                     | 01.09.2022 01.09.2022 01.09.2022                                                 | ອປກ. ເບັກ<br>ອປກ. ເບິກ<br>ອປກ. ເບິກ                                                                | 0200337587<br>0200337588<br>0200337589                                           | 0.00 0.00 0.00                                  | 10,127.70<br>519.18<br>903,269.75                         | 903,788.93<br>903,269.75<br>0.00                                     |
|                                     | 01.09.2022<br>01.09.2022<br>01.09.2022<br>14.09.2022                             | ອປກ. ເບັກ<br>ອປກ. ເບີກ<br>ອປກ. ເບີກ<br>ຕໍ່າກາອິແລະລ່າອຽຽມເນີຍມຽດຍາມສ໌                              | 0200337587<br>0200337588<br>0200337589<br>1500168219                             | 0.00<br>0.00<br>0.00<br>532.49                  | 10,127.70<br>519.18<br>903,269.75<br>0.00                 | 903,788.93<br>903,269.75<br>0.00<br>532.49                           |
|                                     | 01.09.2022<br>01.09.2022<br>01.09.2022<br>14.09.2022<br>14.09.2022               | อปท. เบิก<br>อปท. เบิก<br>อปท. เบิก<br>คำภาษีและค่าธรรมเนียมรถยนต์<br>ค่าภาษีและค่าธรรมเนียมรถยนต์ | 0200337587<br>0200337588<br>0200337589<br>1500168219<br>1500170633               | 0.00<br>0.00<br>532.49<br>27,924.58             | 10,127.70<br>519.18<br>903,269.75<br>0.00<br>0.00         | 903,788.93<br>903,269.75<br>0.00<br>532.49<br>28,457.07              |
|                                     | 01.09.2022<br>01.09.2022<br>01.09.2022<br>14.09.2022<br>14.09.2022<br>14.09.2022 | อปท. เบิก                                                                                          | 0200337587<br>0200337588<br>0200337589<br>1500168219<br>1500170633<br>1500171268 | 0.00<br>0.00<br>532.49<br>27,924.58<br>4,122.03 | 10,127.70<br>519.18<br>903,269.75<br>0.00<br>0.00<br>0.00 | 903,788.93<br>903,269.75<br>0.00<br>532.49<br>28,457.07<br>32,579.10 |

#### 3.9 คลิก กลับหน้าหลัก หรือกดปิด Report Online

| I GFMIS PORTAL                                                                                                    | 🛞 Report Online                                                                                                    | × +                                                                                                    |                                                                                                    |                                                                                                    |                                                                                                    | ~            | - 0                                                                                                    | ×                                                                                                    |
|----------------------------------------------------------------------------------------------------|----------------------------------------------------------------------------------------------------|----------------------------------------------------------------------------------------------------|----------------------------------------------------------------------------------------------------|----------------------------------------------------------------------------------------------------|----------------------------------------------------------------------------------------------------|--------------|----------------------------------------------------------------------------------------------------|----------------------------------------------------------------------------------------------------|
| ← → C 🔒 agency-rpt.gfm                                                                                                    | go th/lg/lgr02                                                                                                    |                                                                                                    |                                                                                                    |                                                                                                    | @ ☆                                                                                                    | iD 🛪         | = 🛛 🖁                                                                                                    | <b>1</b>                                                                                                    |
| 🔇 portal.gfmis.golth 🌀 GFMIS PORT                                                                                          | AL 🚯 (3) Facebook 🔇 แพ็บโห                                                                                                    | สม่                                                                                                    |                                                                                                    |                                                                                                    |                                                                                                    |              |                                                                                                    |                                                                                                    |
| Kew GFMIS<br>That was the                                                                                                  | Ex                                                                                                    |                                                                                                    | ระบบรายงานห<br>Agency On                                                                                                    | หน่วยงานภาครัฐ<br>lline Report                                                                                                    |                                                                                                    |              |                                                                                                    | <                                                                                                    |
| รพัสผู้ใช้ : L15088628858101                                                                                               | ชื่อผู้ใช้ : ตำแหน่ง : สังกั                                                                                                    | โด :                                                                                                    |                                                                                                    |                                                                                                    |                                                                                                    |              | Version:23/0                                                                                                    | 02/2021                                                                                                    |
| เข้าสู่ระบบเมื่อ : 15:16:28                                                                                                | LGR02                                                                                                    |                                                                                                    |                                                                                                    |                                                                                                    |                                                                                                    |              |                                                                                                    |                                                                                                    |
| ข้อมูลผู้ใช้   แก้ไขรหัสผ่าน                                                                                               | รายงานแสดงการเคลื่อนไหว                                                                                                    | าเงินฝากกระทรวงการคลัง                                                                                                    |                                                                                                    |                                                                                                    |                                                                                                    |              |                                                                                                    |                                                                                                    |
| ออกจากระบบ สลับผู้ใช้                                                                                                    | 🗸 กลับ                                                                                                    |                                                                                                    |                                                                                                    |                                                                                                    |                                                                                                    |              |                                                                                                    |                                                                                                    |
| เลือกรายการที่ต้องการ                                                                                                    |                                                                                                    |                                                                                                    |                                                                                                    |                                                                                                    |                                                                                                    |              |                                                                                                    |                                                                                                    |
| รายงานสรุปรายการขอเบิกเงิน >> LGR01                                                                                        |                                                                                                    |                                                                                                    | รายงานแสดงก                                                                                                    | ารเคลื่อนไหวเงินฝากกระทรวงกา                                                                                                    | ารคลัง                                                                                                    | Page No. : 1 |                                                                                                    |                                                                                                    |
| รายงามแสดงการเคลื่องปีหาเงิงเขาก                                                                                           |                                                                                                    |                                                                                                    | 13                                                                                                    | อบต.ชมเจริญ อ.ปากชม                                                                                                    |                                                                                                    | Report date  | : 16.10.256                                                                                                    | 65                                                                                                    |
| a los manifisti tashiribia shanan iti                                                                                      |                                                                                                    |                                                                                                    |                                                                                                    |                                                                                                    |                                                                                                    |              |                                                                                                    |                                                                                                    |
| กระทรวงการคลัง >> LGR02                                                                                                    |                                                                                                    |                                                                                                    |                                                                                                    |                                                                                                    |                                                                                                    |              |                                                                                                    |                                                                                                    |
| กระทรวงการคลัง >> LGR02<br>รายงานแสคงรายละเอียดสถานะการเปิก                                                                |                                                                                                    |                                                                                                    |                                                                                                    |                                                                                                    | จำนวน 100                                                                                                    | •            | รายการต่อง                                                                                                    | หน้า                                                                                                    |
| กระทรวงการคลัง >> LGR02<br>รายงานแสดงรายละเอียดสถานะการเบิก<br>จ่ายเงิน >> LGR03                                           | วันที่บันทึกรายการ                                                                                                    | รายการ                                                                                                    | เลขที่เอกสาร                                                                                                    | Ahn                                                                                                    | จำนวน <u>100</u><br>ถอน                                                                                                    | Ŧ            | รายการต่อง<br>พเหลือ                                                                                                    | หน้า                                                                                                    |
| กระทรวงการคลัง >> LGR02<br>รายงานแสดงรายถะเอียดสถานะการเปิก<br>จ่ายเงิน >> LGR03<br>เมนูถัด <mark>ไป</mark> ( กลับหน้าหลัก | วันที่บันทึกรายการ เจ้าของบัญชีเงินฝากคลัง : 15088                                                                                                    | <del>รายการ</del><br>162885                                                                                                    | เลขที่เอกสาร                                                                                                    | ۸hn                                                                                                    | จำนวน <u>100</u><br><b>ถอน</b>                                                                                                    | ÷.           | รายการต่อง<br>พเหลือ<br>937,3                                                                                                    | หน้า<br>396.83                                                                                                    |
| กระพรวงการคลัง >> LGR02<br>รายงานแสดงรายละเอียดสถานะการเปิก<br>จ่ายเงิน >> LGR03<br>เมนูอัตโ ( กลับหน้าหลัก                | วันที่บันทึกรายการ เจ้าของบัญชีเงินฝากคลัง : 15088 บัญชีเงินฝากคลัง : 15556 ง                                                                                                    | รายการ<br>362885<br>เฟค. อบต.ชมเงริญ อ.ปากชม                                                                                                    | เลขที่เอกสาร                                                                                                    | shn                                                                                                    | จ้ำนวน <u>100</u><br>ถอน                                                                                                    | Я            | รายการต่อง<br><b>พเหลือ</b><br>937,3<br>937,3                                                                                                    | หน้า<br>396.83<br>396.83                                                                                                    |
| กระทรวงการคลัง >> LGR02<br>รายงานแสดงรายละเอียดสถานะการเบิก<br>จ่ายเงิน >> LGR03<br>เมนูอัต โ ( กลับหน้าหลัก               | รับที่บันทึกรายการ<br>รับที่บันทึกรายการ<br>เจ้าของบัญชีเงินฝากคลัง : 15088<br>บัญชีเงินฝากคลัง : 16556 ง<br>01.09.2022                                                                                                    | รายการ<br>662885<br>เฝค. อบต.ซมเจริญ อ.ปากชม<br>อปท. เบิก                                                                                                    | และที่แอกสาร<br>0200337586                                                                                                  | <b>shn</b><br>0.00                                                                                                    | จำนวน <u>100</u><br>ดอน<br>23,480.20                                                                                                    | P            | รายการต่อง<br><b>พเหลือ</b><br>937,3<br>937,3<br>913,9                                                                                                    | หน้า<br>396.83<br>396.83<br>916.63                                                                                                    |
| กระพรวงการคลัง >> LGR02<br>รายงานแสดงรายละเอียดสถานะการเปิก<br>จำยเงิน >> LGR03<br>เมนูนัดใ   กลับหน้าหลัก                 | รับที่บันทึกรายการ<br>รับที่บันทึกรายการ<br>เจ้าของบัญชีเงินฝากคลัง : 15088<br>บัญชีเงินฝากคลัง : 16556 ง<br>01.09.2022<br>01.09.2022                                                                                                    | รายการ<br>662885<br>เล่ค. อบต.ชมเงริญ อ.ปากชม<br>อปท. เบิก<br>อปท. เบิก                                                                                                    | <b>เลซที่เอกสาร</b><br>0200337586<br>0200337587                                                                             | <b>¥hn</b><br>0.00                                                                                                    | จำนวน <u>100</u><br><b>คอม</b><br>23,480.20<br>10,127.70                                                                                                    | P            | รายการต่อง<br><b>พเหลือ</b><br>937,3<br>937,3<br>913,9<br>903,7                                                                                                    | หน้า<br>396.83<br>396.83<br>16.63<br>788.93                                                                                                    |
| กระพรวงการคลัง >> LGR02<br>รายงานแสดงรายละเอียดสถานะการเปิก<br>จำยเงิน >> LGR03<br>เมนูนัดไ   กลับหน้าหลัก                 | <ul> <li>รับที่บันทึกรายการ</li> <li>เจ้าของบัญชีเงินฝากคลัง : 15088</li> <li>บัญชีเงินฝากคลัง : 16556 ง</li> <li>01.09.2022</li> <li>01.09.2022</li> <li>01.09.2022</li> <li>01.09.2022</li> </ul>                                                                                                    | รายการ           662885           แผ่ค. อบต.ชมเจริญ อ.ปากชม           อปท. เบ็ก           อปท. เบ็ก           อปท. เบ็ก                                                                                                    | <b>เลขที่เอกสาร</b><br>0200337586<br>0200337587<br>0200337588                                                               | shn<br>0.00<br>0.00<br>0.00                                                                                                    | จำนวม <u>100</u><br><b>กอม</b><br>23,480.20<br>10,127.70<br>519.18                                                                                                    | R            | รายการต่อง<br><b>พเหลือ</b><br>937,3<br>937,3<br>913,9<br>903,7<br>903,7                                                                                                    | หน้า<br>396.83<br>396.83<br>216.63<br>788.93<br>269.75                                                                                          |
| กระพรวงการคลัง >> LGR02<br>รายงานแสดงรายละเอียดสถานะการเปิก<br>จำยเงิน >> LGR03<br>เมนูลัดไ   กลับหน้าหลัก                 | <ul> <li>รับที่บันทึกรายการ</li> <li>รับที่บันทึกรายการ</li> <li>เจ้าของบัญขีเงินฝากคลัง : 16556 ง<br/>บัญขีเงินฝากคลัง : 16556 ง</li> <li>01.09.2022</li> <li>01.09.2022</li> <li>01.09.2022</li> <li>01.09.2022</li> <li>01.09.2022</li> </ul>                                                                  | รายการ           362285           อบข.ชมเจริญ อ.ปากชม           อปท. เบิก           อปท. เบิก           อปท. เบิก           อปท. เบิก                                                                                                    | <b>เอซที่เอกสาร</b><br>0200337586<br>0200337587<br>0200337588<br>0200337589                                                 | shn<br>0.00<br>0.00<br>0.00<br>0.00                                                                                                    | จำนวม 100                                                                                                    | R            | รายการต่อง<br><b>พเหลือ</b><br>937,3<br>937,3<br>913,9<br>903,7<br>903,2                                                                                                    | หน้า<br>396.83<br>396.83<br>716.63<br>788.93<br>269.75<br>0.00                                                                                  |
| กระพรวงการคลัง >> LGR02<br>รายงามแสดงรายละเอียดสถานะการเบิก<br>จำยเงิน >> LGR03<br>เมนูอัตโ [ ไก้บาห้าหลัก                 | <ul> <li>รับที่บันทึกรายการ</li> <li>รับที่บันทึกรายการ</li> <li>เจ้าของบัญชีเงินฝากคลัง : 16556 ง</li> <li>บัญชีเงินฝากคลัง : 16556 ง</li> <li>01.09.2022</li> <li>01.09.2022</li> <li>01.09.2022</li> <li>01.09.2022</li> <li>01.09.2022</li> <li>14.09.2022</li> </ul>                                         | รายการ           562885           อปท. เอิก           อปท. เอิก           อปท. เบิก           อปท. เบิก           อปท. เบิก           อปท. เบิก           อปท. เบิก           อปท. เบิก           อปท. เบิก           อปท. เบิก                                                                                                    | <mark>มงชที่เอกสาร</mark><br>0200337586<br>0200337587<br>0200337588<br>0200337589<br>1500168219                             | <mark>د/م الم</mark>                                                                                                    | <ul> <li>จำนวน</li> <li>100</li> <li>คยน</li> <li>23,480.20</li> <li>10,127.70</li> <li>519.18</li> <li>903,269.75</li> <li>0.00</li> </ul>                                           | P            | รายการต่อง<br><b>พเหลือ</b><br>937,3<br>937,3<br>937,3<br>903,2<br>903,2<br>5                                                                                                    | หน้า<br>396.83<br>396.83<br>716.63<br>788.93<br>269.75<br>0.00<br>332.49                                                                        |
| กระพรวงการคลัง >> LGR02<br>รายงามแสดงรายละเอียดสถานะการเบิก<br>จำยงงิน >> LGR03<br>แนบูอัตโ ( ไก่ยังหน้าหลัก               | <ul> <li>รับที่บันพึกรายการ</li> <li>เจ้าของบัญชีเงินฝากคลัง : 16556 ง</li> <li>บัญชีเงินฝากคลัง : 16556 ง</li> <li>01.09.2022</li> <li>01.09.2022</li> <li>01.09.2022</li> <li>01.09.2022</li> <li>10.9.2022</li> <li>14.09.2022</li> <li>14.09.2022</li> </ul>                                                  | รายการ           662885           เล่า           อปท. เบิก           อปท. เบิก           อปท. เบิก           อปท. เบิก           อปท. เบิก           อปท. เบิก           อปท. เบิก           อปท. เบิก           อปท. เบิก           ค่ากาษีและค่าธรรมเนียมรถยนต์           ค่ากาษีและค่าธรรมเนียมรถยนต์                                                                                                    | <mark>และที่เอกศาร</mark><br>0200337586<br>0200337587<br>0200337588<br>0200337589<br>1500168219<br>1500170633               | هhn           0.00           0.00           0.00           0.00           0.00           0.00           0.00           0.00           0.00           0.00           0.00           0.00           0.00           0.00           0.00           0.00           0.00           0.00           0.00           0.00           0.00           0.00           0.00           0.00           0.00           0.00           0.00           0.00           0.00           0.00           0.00           0.00           0.00           0.00           0.00           0.00           0.00           0.00           0.00           0.00           0.00           0.00           0.00           0.00           0.00           0.00           0.00           0.00           0.00                                                                                                    | <ul> <li>จำนวน</li> <li>100</li> <li>คยน</li> <li>23,480.20</li> <li>10,127.70</li> <li>519.18</li> <li>903,269.75</li> <li>0.00</li> <li>0.00</li> </ul>                             | R            | รายการต่อย<br><b>งเหลือ</b><br>937,3<br>937,3<br>913,9<br>903,7<br>903,7<br>903,2<br>5<br>28,4                                                                                                    | ни́л<br>896.83<br>916.63<br>916.63<br>269.75<br>0.00<br>532.49<br>157.07                                                                        |
| กระพรวงการคลัง >> LGR02<br>รวยงามแสดงรายละเอียดสถามะการเบิก<br>จำยงใน >> LGR03<br>แนนูอัคโ 1 (กลับหน้าหลัก                 | <ul> <li>รับที่บันทึกรายการ</li> <li>รับที่บันทึกรายการ</li> <li>เจ้าของบัญชีเงินฝากคลัง : 16556 ง</li> <li>บัญชีเงินฝากคลัง : 16556 ง</li> <li>01.09.2022</li> <li>01.09.2022</li> <li>01.09.2022</li> <li>01.09.2022</li> <li>14.09.2022</li> <li>14.09.2022</li> <li>14.09.2022</li> <li>14.09.2022</li> </ul> | รายการ           662885           เอบต. ซมเงวิญ อ.ปากซม           อปท. เบิก           อปท. เบิก           อปท. เบิก           อปท. เบิก           อปท. เบิก           อปท. เบิก           อปท. เบิก           คปท. เบิก           คปท. คปท. คปก           คปท. คปท. คปก           คปท. คปท. คปท. คปก           คปท. คปท. คปท. คปท. คปท. คปท. คปท. คปท. | <mark>เมษที่เอกศาร</mark><br>0200337586<br>0200337587<br>0200337588<br>0200337589<br>1500168219<br>1500170633<br>1500171268 | <u>د</u> د   د   0.00   0.00   0.00   0.00   0.00   0.00   0.00   0.00   0.00   0.00   0.00   0.00   0.00   0.00   0.00   0.00   0.00   0.00   0.00   0.00   0.00   0.00   0.00   0.00   0.00   0.00   0.00   0.00   0.00   0.00   0.00   0.00   0.00   0.00   0.00   0.00   0.00   0.00   0.00   0.00   0.00   0.00   0.00   0.00   0.00   0.00   0.00   0.00   0.00   0.00   0.00   0.00   0.00   0.00   0.00   0.00   0.00   0.00   0.00   0.00   0.00   0.00   0.00   0.00   0.00   0.00   0.00   0.00   0.00   0.00   0.00   0.00   0.00   0.00   0.00   0.00   0.00   0.00   0.00   0.00 <td><ul> <li>จำนวน</li> <li>100</li> <li>เธม</li> <li>23,480.20</li> <li>10,127.70</li> <li>519.18</li> <li>903,269.75</li> <li>0.00</li> <li>0.00</li> <li>0.00</li> <li>0.00</li> </ul></td> <td>P P</td> <td>รายการท่อง<br/><b>เงเหลือ</b><br/>937,3<br/>937,3<br/>93,5<br/>93,5<br/>9</td> <td>ний а<br/>196.83<br/>196.83<br/>196.83<br/>196.63<br/>188.93<br/>166.63<br/>188.93<br/>166.63<br/>188.93<br/>166.75<br/>0.00<br/>532.49<br/>157.07<br/>579.10</td> | <ul> <li>จำนวน</li> <li>100</li> <li>เธม</li> <li>23,480.20</li> <li>10,127.70</li> <li>519.18</li> <li>903,269.75</li> <li>0.00</li> <li>0.00</li> <li>0.00</li> <li>0.00</li> </ul> | P P          | รายการท่อง<br><b>เงเหลือ</b><br>937,3<br>937,3<br>93,5<br>93,5<br>9 | ний а<br>196.83<br>196.83<br>196.83<br>196.63<br>188.93<br>166.63<br>188.93<br>166.63<br>188.93<br>166.75<br>0.00<br>532.49<br>157.07<br>579.10 |

#### 3.10 คลิก ระบบบันทึกข้อมูลหน่วยงานภาครัฐ

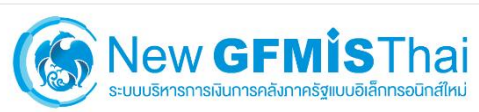

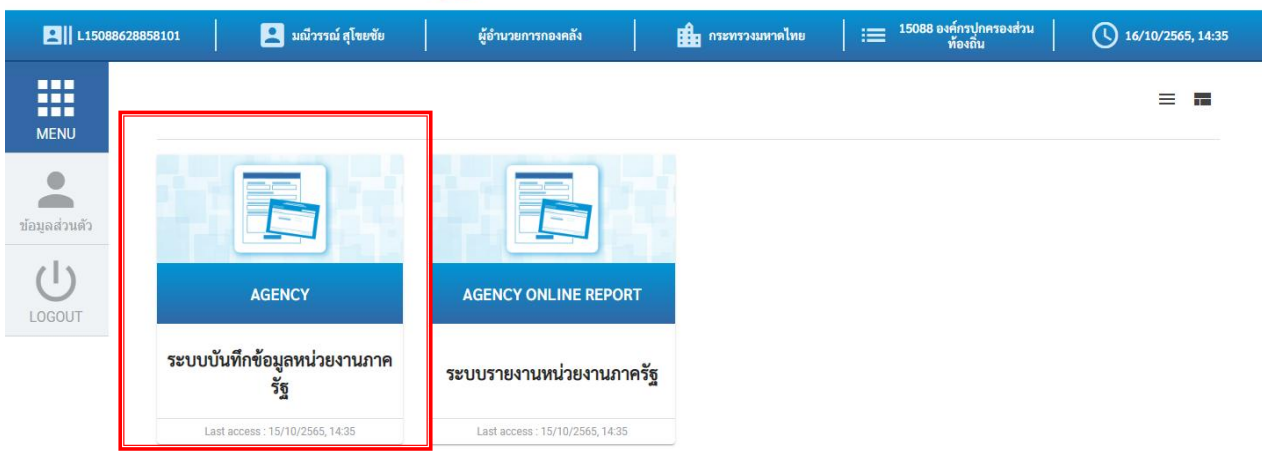

#### 3.11 จะปรากฏดังภาพ

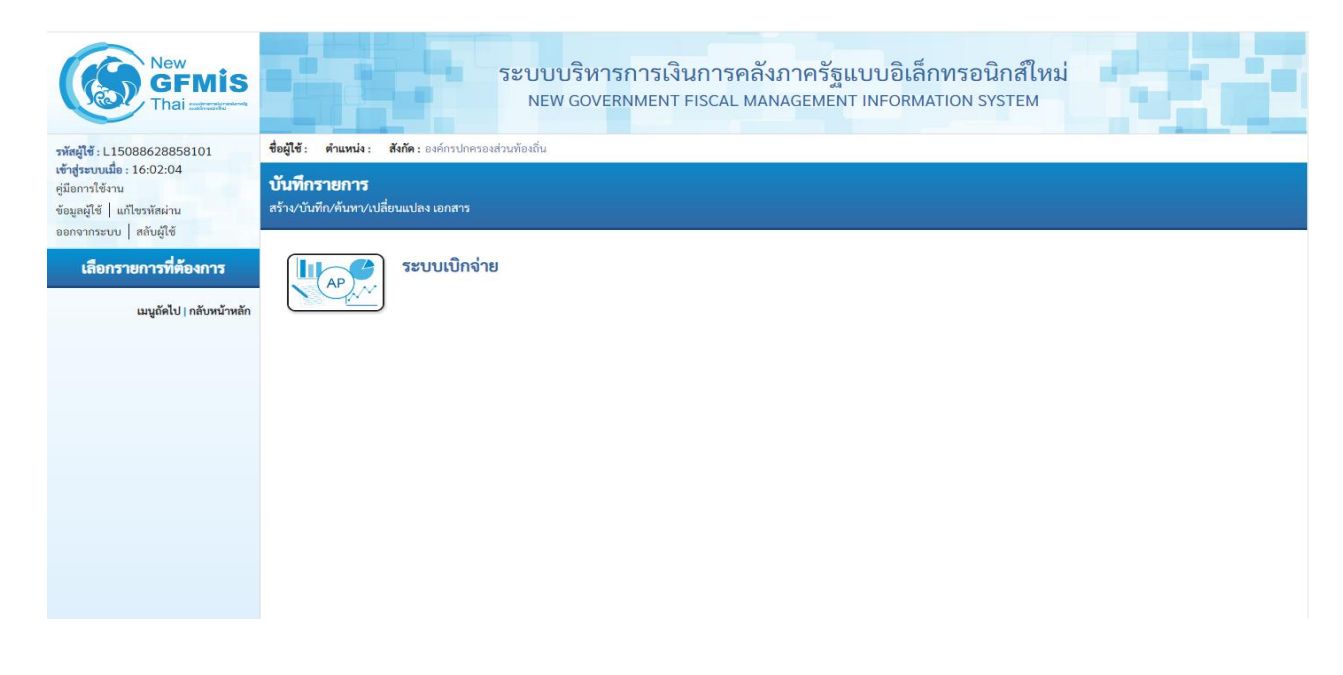

#### 3.12 คลิก ระบบเบิกจ่าย แล้ว คลิก ขอเบิกเงิน

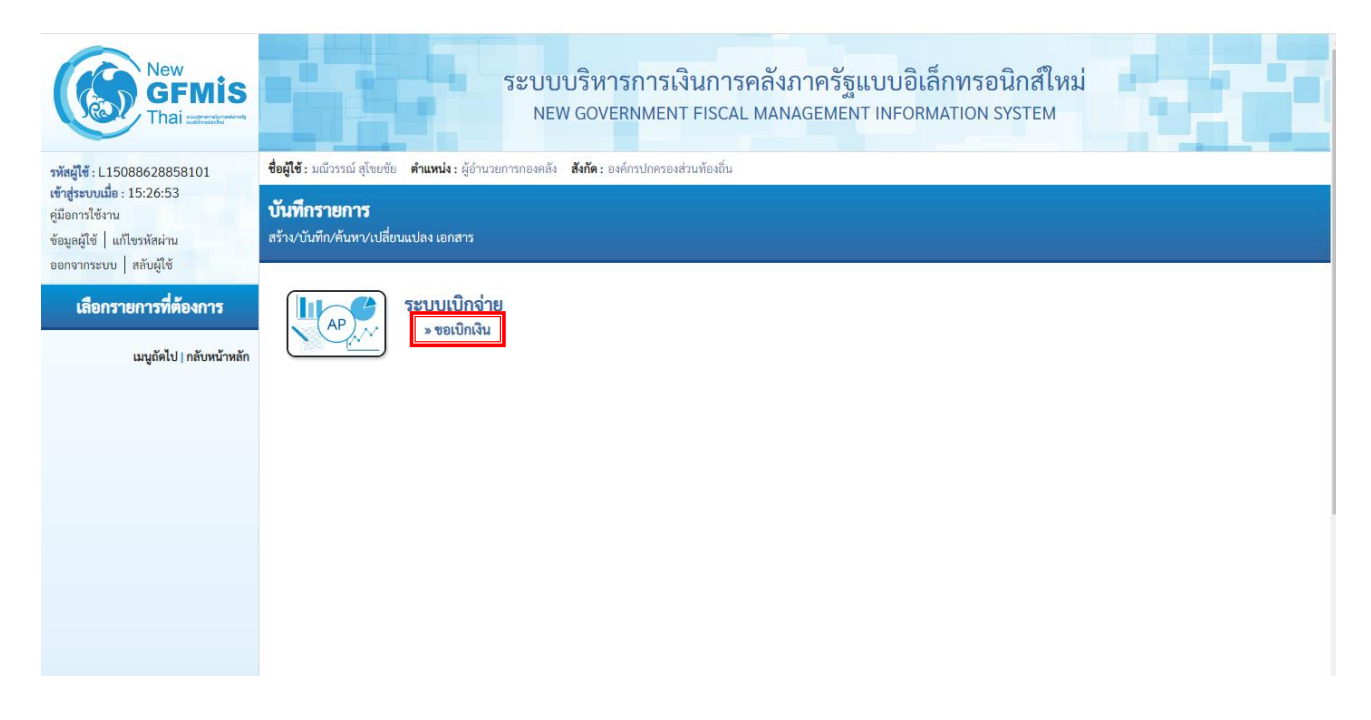

#### 3.13 คลิก ขอเบิกเงินท้องถิ่น

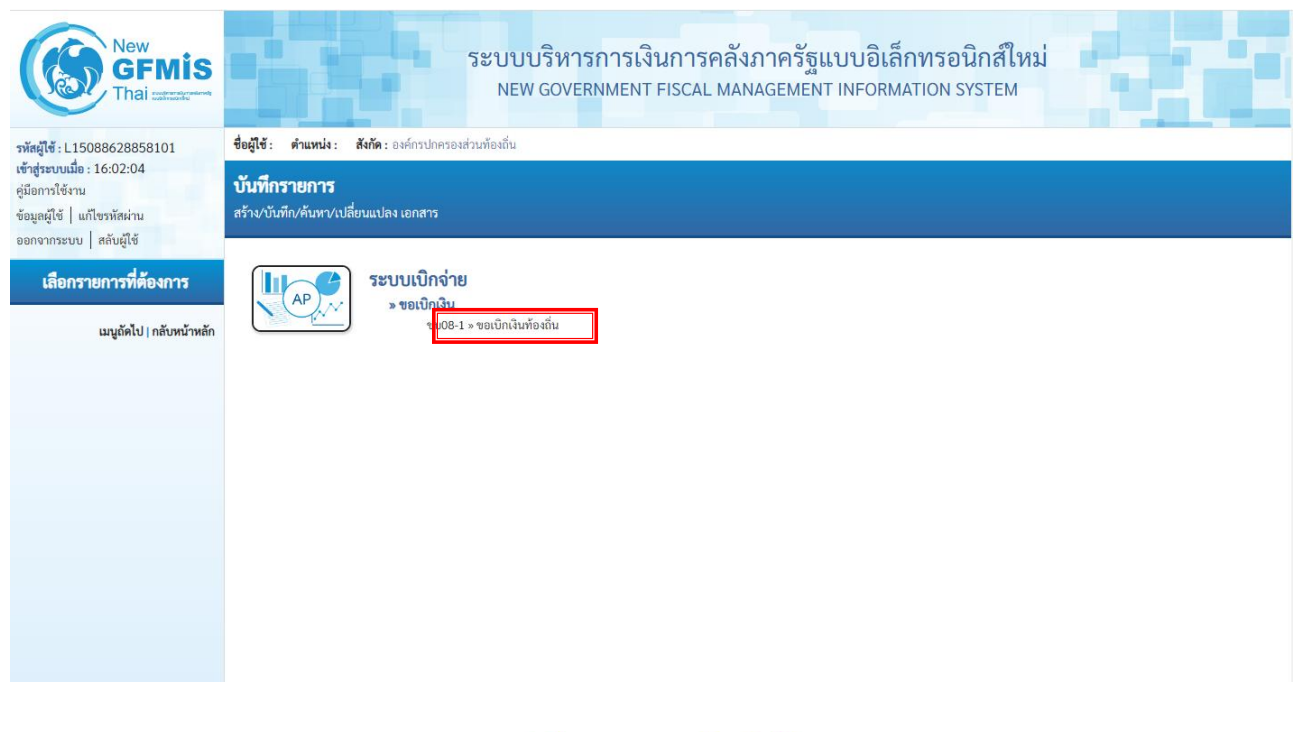

#### 3.14 จะปรากฏตามภาพ

| New GFMIS<br>Thai waturet                                                                                | ระบบบริหารการเงินการคลังภาครัฐแบบอิเล็กทรอนิกส์ใหม่<br>NEW GOVERNMENT FISCAL MANAGEMENT INFORMATION SYSTEM |                           |                    |                 |             |  |
|----------------------------------------------------------------------------------------------------|----------------------------------------------------------------------------------------------------|---------------------------|--------------------|-----------------|-------------|--|
| รพัสผู้ใช้ : L15088628858101                                                                             | ชื่อผู้ใช้: ดำแหน่ง: สังกัด:องก                                                                            | จ์กรปกครองส่วนท้องถิ่น    |                    |                 | สร้าง ค้นหา |  |
| เข้าสูระบบเมื่อ : 16:02:04<br>คู่มือการใช้งาน<br>ข้อมูลผู้ใช้   แก้ไขรหัสผ่าน<br>ออกอากระบบ   สอับผู้ใช้ | <b>ขอเบิกเงินท้องถิ่น (ขบ. 08-1)</b><br>บันทีกซอเบิกท้องถิ่น                                               |                           |                    |                 |             |  |
| ระบามเมืองว่อย                                                                                           | รหัสหน่วยงาน                                                                                               | 15088<br>ห้องกิ่น         | วันที่บันทึกรายการ | 26 กรกฎาคม 2565 |             |  |
|                                                                                                    | รหัสพื้นที่                                                                                                | 4200 - เลย                |                    |                 |             |  |
| » 191011411                                                                                              | รหัสหน่วยเบิกจ่าย                                                                                          | 1508862885                |                    |                 |             |  |
| เมนูถัดไป   กลับหน้าหลัก                                                                                 |                                                                                                    | อบต.ขมเจริญ อ.ปากขม จ.เลย |                    |                 |             |  |
|                                                                                                    | รายการขอเบิก                                                                                               |                           |                    |                 |             |  |
|                                                                                                    | ประเภทรายการขอเบิกเงินท้องถิ่น                                                                             |                           |                    |                 |             |  |
|                                                                                                    | <u>จำนวนเงินขอเบิก</u>                                                                                     |                           | บาท                |                 |             |  |
|                                                                                                    | โอนเข้าธนาคาร                                                                                              | CHOMJARAEN SAO NON BUDGET |                    |                 |             |  |
|                                                                                                    | เลขที่บัญชี                                                                                                | 4036041320                |                    |                 |             |  |
|                                                                                                    |                                                                                                    |                           | บันทึกข้อมูล       |                 |             |  |

#### 3.15 ใส่ยอดเงินที่จะเบิกในช่อง จำนวนเงินขอเบิก

| New<br>GFMIS<br>Thai and and and a                                                                       | ระบบบริหารการเงินการคลังภาครัฐแบบอิเล็กทรอนิกส์ใหม่<br>NEW GOVERNMENT FISCAL MANAGEMENT INFORMATION SYSTEM |                           |                    |                 |               |  |  |
|----------------------------------------------------------------------------------------------------|----------------------------------------------------------------------------------------------------|---------------------------|--------------------|-----------------|---------------|--|--|
| รพัสผู้ใช้ : L15088628858101                                                                             | ชื่อผู้ใช้ : ดำแหน่ง : สังกัด : อง                                                                         | เค์กรปกครองส่วนท้องถิ่น   |                    |                 | สร้าง   ค้นหา |  |  |
| เข้าสู่ระบบเมื่อ : 16:15:04<br>คู่มีอการใช้งาน<br>ข้อมูลผู้ใช้   แก้ไขรหัสผ่าน<br>ออกการระบบ   สอันท์ได้ | ขอเปิกเงินท้องถิ่น (ขบ. 08-1)<br><sub>บันทึกขอเปิกท้องถิ่น</sub>                                           |                           |                    |                 |               |  |  |
|                                                                                                    | รหัสหน่วยงาน                                                                                               | 15088<br>ข้องอื่น         | วันที่บันทึกรายการ | 26 กรกฎาคม 2565 |               |  |  |
| >>บบเปกงาย<br>> ขอเบิกเงิน                                                                               | รหัสพื้นที่<br>รหัสหน่วยเบิกจ่าย                                                                           | 4200 - เลย<br>1508862885  | ~                  |                 |               |  |  |
| เมนูถัดไป   กลับหน้าหลัก                                                                                 |                                                                                                    | อบต.ชมเจริญ อ.ปากชม จ.เลย |                    |                 |               |  |  |
|                                                                                                    | รายการขอเบิก                                                                                               |                           |                    |                 |               |  |  |
|                                                                                                    | ประเภทรายการขอเบิกเงินท้องถิ่น                                                                             |                           |                    |                 |               |  |  |
|                                                                                                    | <u>จำนวนเงินขอเบิก</u>                                                                                     | 975,973.0                 | 0 טווט             |                 |               |  |  |
|                                                                                                    | โอนเข้าธนาคาร                                                                                              | CHOMJARAEN SAO NON BUDGET |                    |                 |               |  |  |
|                                                                                                    | เลขที่บัญชี                                                                                                | 4036041320                |                    |                 |               |  |  |
|                                                                                                    |                                                                                                    |                           | ( บันทึกข้อมูล     |                 |               |  |  |

#### 3.16 เสร็จแล้วกด บันทึกข้อมูล

| New GFMIS<br>Thai catalogue                                                                          | ระบบบริหารการเงินการคลังภาครัฐแบบอิเล็กทรอนิกส์ใหม่<br>NEW GOVERNMENT FISCAL MANAGEMENT INFORMATION SYSTEM |                                         |                    |                 |               |  |
|----------------------------------------------------------------------------------------------------|----------------------------------------------------------------------------------------------------|-----------------------------------------|--------------------|-----------------|---------------|--|
| รหัสผู้ใช้ : L15088628858101                                                                         | ชื่อผู้ใช้ : ดำแหน่ง : สัง                                                                                 | <b>กัด :</b> องค์กรปกครองส่วนท้องถิ่น   |                    |                 | สร้าง   ค้นหา |  |
| เขาสูระบบเมอ : 16:15:04<br>คู่มีอการใช้งาน<br>ข้อมูลมู้ใช้   แก้ไขรหัสผ่าน<br>ออกจากระบบ   สลับผัใช้ | <b>ขอเบิกเงินท้องถิ่น (ขบ. 08-1)</b><br>บันทีกขอเบิกท้องถิ่น                                               |                                         |                    |                 |               |  |
| ອາຍາມປົວດ່ວຍ                                                                                         | รหัสหน่วยงาน                                                                                               | 15088<br>ท้องอื่น                       | วันที่บันทึกรายการ | 26 กรกฎาคม 2565 |               |  |
| 3500001010                                                                                           | รหัสพื้นที่                                                                                                | 4200 - เสย                              | ~                  |                 |               |  |
| » ขอเบกเงน<br>เมนูถัคไป   กลับหน้าหลัก                                                               | รหัสหน่วยเบิกจ่าย                                                                                          | 1508862885<br>อบค.ชมเจริญ อ.ปากชม จ.เลย |                    |                 |               |  |
|                                                                                                    | รายการขอเบิก                                                                                               |                                         |                    |                 |               |  |
|                                                                                                    | ประเภทรายการขอเบิกเงินเ                                                                                    | ท้องถิ่น                                |                    |                 |               |  |
|                                                                                                    | จำนวนเงินขอเบิก                                                                                            | 975,973.                                | ארט 00             |                 |               |  |
|                                                                                                    | โอนเข้าธนาคาร                                                                                              | CHOMJARAEN SAO NON BUDGET               |                    |                 |               |  |
|                                                                                                    | เลขที่บัญชี                                                                                                | 4036041320                              |                    |                 |               |  |
|                                                                                                    |                                                                                                    |                                         | ( บันทึกข้อมูล     |                 |               |  |

#### 3.17 จะปรากฏตามภาพ

| New GFMIS<br>Thai reservence                                                                              |                                                        | ระบบบริหารการเงินการคลังภาครัฐแบบอิเล็กทรอนิกส์ใหม่<br>New government Fiscal management information system |              |   |  |  |  |  |  |  |  |
|----------------------------------------------------------------------------------------------------|--------------------------------------------------------|----------------------------------------------------------------------------------------------------|--------------|---|--|--|--|--|--|--|--|
| รพัสผู้ใช้ : L15088628858101                                                                              | ชื่อผู้ใช้ : ดำแหน่ง : สังกัด : อ                      | สัง ดำแหน่ง: สังกัด: องค์กรปกครองส่วนก้องกิ่น<br>สร้าง   คันหา<br>                                         |              |   |  |  |  |  |  |  |  |
| เข้าสู่ระบบเมื่อ : 16:15:04<br>คู่มือการใช้งาน<br>ข้อมูลผู้ใช้   แก้ไขรทัสผ่าน<br>ออกจากระบบ   สล้าเผ้ใช้ | <b>ขอเบิกเงินท้องถิ่น (ขบ.</b><br>บันทึกขอเบิกท้องถิ่น | ปีกเงินท้องถิ่น (ขบ. 08-1)<br>เขอเบิกท้องถิ่น                                                              |              |   |  |  |  |  |  |  |  |
| CONVERSION PROVIDENT                                                                                      |                                                        |                                                                                                    | * 4* 4       |   |  |  |  |  |  |  |  |
| ระบบเปิกจ่าย                                                                                              | ลการบันท่กรายการ                                       |                                                                                                    |              | ~ |  |  |  |  |  |  |  |
| » ขอเบิกเงิน                                                                                              | ผลการบันทึก                                            | ปีบัญชี                                                                                                    |              |   |  |  |  |  |  |  |  |
|                                                                                                    | สำเร็จ 3300439725 15088 2022                           |                                                                                                    |              |   |  |  |  |  |  |  |  |
| เมญถัคไป∣กลับหน้าห                                                                                        |                                                        | (สร้างเอกสาวไห                                                                                             | 1            |   |  |  |  |  |  |  |  |
|                                                                                                    | บระเภทรายการของบกเงนทองถน                              |                                                                                                    |              |   |  |  |  |  |  |  |  |
|                                                                                                    | <u>จำนวนเงินขอเบิก</u>                                 | וודע                                                                                                    |              |   |  |  |  |  |  |  |  |
|                                                                                                    | โอนเข้าธนาคาร                                          | CHOMJARAEN SAD NON BUDGET                                                                                  |              |   |  |  |  |  |  |  |  |
|                                                                                                    | เลขที่บัญชี                                            | 4036041320                                                                                                 |              |   |  |  |  |  |  |  |  |
|                                                                                                    |                                                        |                                                                                                    | บันทึกข้อมูล |   |  |  |  |  |  |  |  |

## คู่มือการเข้าใช้งานระบบ

3.18 กรณีที่เราจะเบิกหลายยอด พอเราเบิกยอดแรกเสร็จเราก็กดตรง สร้างเอกสารใหม่

| New<br>GFMIS<br>Thai substances                                                                           |                                                               | ระบบบริหารการเงินการคลังภาครัฐแบบอิเล็กทรอนิกส์ใหม่<br>NEW GOVERNMENT FISCAL MANAGEMENT INFORMATION SYSTEM |              |       |               |  |  |  |  |  |  |
|----------------------------------------------------------------------------------------------------|---------------------------------------------------------------|----------------------------------------------------------------------------------------------------|--------------|-------|---------------|--|--|--|--|--|--|
| รพัสผู้ใช้ : L15088628858101                                                                              | ชื่อผู้ใช้: ดำแหน่ง: สังกัด:องค์กรปกง                         | รองส่วนท้องถิ่น                                                                                            |              |       | สร้าง   ค้นหา |  |  |  |  |  |  |
| เข้าสู่ระบบเมื่อ : 16:15:04<br>คู่มือการใช้งาน<br>ข้อมูลผู้ใช้   แก้ไขวหัสผ่าน<br>ออกจากระบบ   สถับผู้ใช้ | <b>ขอเบิกเงินท้องถิ่น (ขบ. 08-1</b> )<br>บันทึกขอเบิกท้องถิ่น | เปิกเงินท้องถิ่น (ขบ. 08-1)<br><sup>กษอเบิ</sup> กท้องถิ่น                                                 |              |       |               |  |  |  |  |  |  |
| munufladan                                                                                                | ยลการาไทฟโกรายการ                                             | -                                                                                                    | v d.v. a.    | ×     |               |  |  |  |  |  |  |
| 1500101418                                                                                                |                                                               |                                                                                                    |              |       |               |  |  |  |  |  |  |
| » ขอเบิกเงิน                                                                                              | ผลการบันทีก                                                   | เลขทเอกสาร                                                                                                 | รหสหนวยงาน   | ປນທູສ |               |  |  |  |  |  |  |
| เมนูถัคไป   กลับหน้าห                                                                                     |                                                               | สร้างเอกสารไหม่                                                                                            | )            |       |               |  |  |  |  |  |  |
|                                                                                                    | ประเภทรายการขอเบิกเงินท้องถิ่น                                |                                                                                                    |              |       |               |  |  |  |  |  |  |
|                                                                                                    | <u>จำนวนเงินขอเบิก</u>                                        |                                                                                                    | บาท          |       |               |  |  |  |  |  |  |
|                                                                                                    | โอนเข้าธนาคาร CHO                                             | MJARAEN SAO NON BUDGET                                                                                     |              |       |               |  |  |  |  |  |  |
|                                                                                                    | <b>เลขที่บัญชี</b> 403                                        |                                                                                                    |              |       |               |  |  |  |  |  |  |
|                                                                                                    |                                                               |                                                                                                    | บันทึกข้อมูล |       |               |  |  |  |  |  |  |

3.19 จะปรากฏเอกสารใหม่ให้ใส่ยอดตรงช่อง จำนวนเงินขอเบิก อีกครั้ง

| New<br>GFMIS<br>Thai actuation                                                                           |                                                        | ระบบบริหารการเงินการคลังภาครัฐแบบอิเล็กทรอนิกส์ใหม่<br>NEW GOVERNMENT FISCAL MANAGEMENT INFORMATION SYSTEM |               |  |  |  |  |  |
|----------------------------------------------------------------------------------------------------|--------------------------------------------------------|----------------------------------------------------------------------------------------------------|---------------|--|--|--|--|--|
| รพัสผู้ใช้ : L15088628858101                                                                             | ชื่อผู้ใช้ : คำแหน่ง : สังกัด : อ                      | งค์กรปกครองส่วนท้องถิ่น                                                                                    | สร้าง   ค้นหา |  |  |  |  |  |
| เข้าสู่ระบบเมื่อ : 16:15:04<br>คู่มือการใช้งาน<br>ข้อมูลผู้ใช้   แก้ไซรหัสผ่าน<br>ออกอากระบบ   สรับเป็ช้ | <b>ขอเบิกเงินท้องถิ่น (ขบ.</b><br>บันทึกขอเบิกท้องถิ่น | 08-1)                                                                                                    |               |  |  |  |  |  |
|                                                                                                    | รหัสหน่วยงาน                                           | 15088 <b>วันที่บันทึกรายการ</b> 26 กรกฎาคม 2565                                                            |               |  |  |  |  |  |
| ระบบเบกงาย                                                                                               | รหัสพื้นที่                                            | 4200 - tab 🗸                                                                                               |               |  |  |  |  |  |
| » ขอเบกเงน                                                                                               | รหัสหน่วยเบิกจ่าย                                      | 1508862885                                                                                                 |               |  |  |  |  |  |
| เมนูถัดไป   กลับหน้าหลัก                                                                                 |                                                        | อบค.ชมเจริญ ธ.ปากชม จ.เลย                                                                                  |               |  |  |  |  |  |
|                                                                                                    | รายการขอเบิก                                           |                                                                                                    |               |  |  |  |  |  |
|                                                                                                    | ประเภทรายการขอเบิกเงินท้องถิ่น                         |                                                                                                    |               |  |  |  |  |  |
|                                                                                                    | <u>จำนวนเงินขอเบิก</u>                                 | וורט                                                                                                    |               |  |  |  |  |  |
|                                                                                                    | โอนเข้าธนาคาร                                          | CHOMJARAEN SAO NON BUDGET                                                                                  |               |  |  |  |  |  |
|                                                                                                    | เลขที่บัญชี                                            | 4036041320                                                                                                 |               |  |  |  |  |  |
|                                                                                                    | ( บันทึกข้อมูล )                                       |                                                                                                    |               |  |  |  |  |  |
|                                                                                                    |                                                        | คู่มือการเข้าใช้งานระบบ                                                                                    |               |  |  |  |  |  |
|                                                                                                    |                                                        | (New GFMIS Thai)                                                                                           |               |  |  |  |  |  |

3.20 ในกรณีที่เราจะค้นหารายการที่เราเบิกไปแล้ว เราจะค้นหาได้โดย ค้นหาตามเลขที่เอกสาร แล้วใส่เลขที่ใบขอเบิกเงิน แล้วกด ค้นหา

| New GFMIS<br>Thai attack                                                                               |                                                          | ระบบบริหารการเงินกา<br>NEW GOVERNMENT FISC | รคลังภาครัฐแบ<br>al management in | เบอิเล็กท <sub>ั</sub><br>NFORMATIO | รอนิกส์ใหม่<br>N SYSTEM |               |
|----------------------------------------------------------------------------------------------------|----------------------------------------------------------|--------------------------------------------|-----------------------------------|-------------------------------------|-------------------------|---------------|
| รพัสผู้ใช้ : L15088628858101                                                                           | ชื่อผู้ใช้: ตำแหน่ง: สังกัด:องค์กรปกครอ                  | งส่วนท้องถิ่น                              |                                   |                                     |                         | สร้าง   ค้นหา |
| เขาสูระบบเมือ : 16:15:04<br>คุ่มือการใช้งาน<br>ข้อมูลผู้ใช้   แก้ไขรทัสผ่าน<br>ออกจากระบบ   สลับผู้ใช้ | ขอเบิกเงินท้องถิ่น (ขบ. 08-1)<br>ค้นหาขอเบิกเงินท้องถิ่น |                                            |                                   |                                     |                         |               |
| ระบบเบิกจ่าย                                                                                           | ค้นหาดามเลขที่เอกสาร ค้นหาดามวันที่ป                     | วันทึกรายการ                               |                                   |                                     |                         |               |
| » ขอเบิกเงิน                                                                                           | เลขที่ไบขอเบิกเงิน                                       |                                            |                                   | ถึง                                 |                         |               |
| เมนูถัดไป   กลับหน้าหลัก                                                                               | ปังบุประมาณ                                              | 2565                                       | ~                                 |                                     |                         |               |
|                                                                                                    | รหัสหน่วยงาน                                             | 15088<br>พัธาถิน                           | (คันหา                            |                                     |                         |               |
|                                                                                                    | รหสหนวยเบกจาย                                            | 1508862885<br>อบต.ชมเจริญ อ.ปากชม จ.เลย    |                                   |                                     |                         |               |
|                                                                                                    |                                                          |                                            |                                   |                                     |                         |               |

#### 3.21 จะปรากฏดังภาพ

| รหัสญี่จั : L15088628858101<br>เข้าสู่ระบบเมื่อ : 16:15:04<br>ศูมัลการใช้งาน<br>ข้อมูลผู้ใช้   แก้โขรหัสผ่าน<br>ออกจากระบบ   สถันผู้ใช้<br><b>ระบบเปิกจ่าย</b><br>> ขอเปิกเงิน<br>                                                                                                    | สร้าง   คันหา          |
|----------------------------------------------------------------------------------------------------|------------------------|
| เข้าสู่ระบบเมือง : 16:15:04<br>สู่มัอการใช้งาน<br>ข้อมูลผู้ใช้   แก็โซรทัสผ่าน<br>ออกจากระบบ เส้าผู้ใช้<br><b>ระบบเป็กง่าย</b><br><b>ระบบเป็กง่าย</b><br><b>ด</b> ัมหาตามเลขที่เอกสาร ดันหาตามวันที่บันทีกรายการ<br><b>แบบูถัดไป</b>   กลับหน้าหลัก<br><b>นบูถัดไป</b>   กลับหน้าหลัก |                        |
| ระบบเปิกจ่าย<br>> ขอเปิกเงิน<br>แมนูลัดไป   กลับหน้าหลัก<br>นิ่านประมาณ<br>นองที่ไป ขอเบิกเงิน<br>เลขรั้ไปขอเบิกเงิน<br>เอรรั้ไปขอเบิกเงิน<br>2565<br>•                                                                                                    |                        |
| รายอเปกเง่น<br>แมนูดัคไป   กลับหน้าหลัก<br>ปิเบประมาณ<br>2565 ~                                                                                                    |                        |
| มมูลัตไป∣กลับหน้าหลัก<br>บีบบประมาณ 2565 ✓                                                                                                    |                        |
|                                                                                                    |                        |
| nuñ.                                                                                                    |                        |
| <b>รพัสหน่วยงาน</b> 15088<br>พ้องถิ่น                                                                                                    |                        |
| <b>รพัสหน่วยเป็กจ่าย</b> 1508862885<br>อบค.ชนเจริญ อ.ปาชม จ.เลย                                                                                                    |                        |
| จัดสำคับตาม <b>เลขที่โบขอเป็กเงิน</b> จาก <b>น้อยไปมาก</b><br>หน้าที่ 1 จากทั้งหมด 1                                                                                                    |                        |
| เลขที่ใบขอเบิกเงิน ปีงบประมาณ ผู้รับเงิน วันที่บันที่ก รำนวนเงิน สถามะ                                                                                                    | เลขที่เอกสารกลับรายการ |
| 3300439725 2565 อบต.ชมเงริญ 26 กรกฎาคม 2565 975,973.00 เอกสารผ่านรายการ                                                                                                    |                        |

**คู่มือการเข้าใช้งานระบบ** (New GFMIS Thai)  3.21 เราสามารถค้นหารายการที่เราเบิกอีกทางคือ ค้นหาตามวันที่บันทึกรายการ แล้วใส่ช่วงวันที่ ที่เราต้องการค้นหา แล้วกด เริ่มค้นหา

| New<br>GFMIS<br>Thai retreated                                                                                                    | 5                                                                                                    | ะบบบริหารการเงิ<br>NEW GOVERNMENT                        | นการคลังภาค<br>FISCAL MANAGE         | ารัฐแบบอิเล็ก<br>MENT INFORMA     | ทรอนิกส์ใหม่<br>TION SYSTEM     |                        |
|----------------------------------------------------------------------------------------------------|----------------------------------------------------------------------------------------------------|----------------------------------------------------------|--------------------------------------|-----------------------------------|---------------------------------|------------------------|
| รพัสผู้ใช้ : L15088628858101<br>เข้าสู่ระบบเมื่อ : 16:15:04<br>คู่มือการใช้งาน<br>ข้อมูลผู้ใช้   แก้ไขรทัสผ่าน                                                                               | ชื่อผู้ใช้: ดำแหน่ง: สังกัด: องค์กรปกครองส่วน<br>ขอเบิกเงินท้องถิ่น (ขบ. 08-1)<br>คับหาขอเบิกเงินท้องถิ่น | ท้องถิ่น                                                 |                                      |                                   |                                 | สร้าง ค้นหา            |
| ออกจากระบบ   สลับผู้ใช้<br>ระบบเปิกจ่าย                                                                                                    | <ul> <li>ค้มหา</li> <li>ค้นหาตามเลขที่เอกสาร</li> <li>ค้นหาตามวันที่บันทึก</li> </ul>                     | รายการ                                                   |                                      |                                   |                                 |                        |
| » ขอเบิกเงิน<br>เมนกัดไป ( กลับหน้าหลัก                                                                                                    | วันที่บันทึกรายการ                                                                                        | 26 กรกฎาคม 2565                                          | Ē                                    | ពីរ                               | 26 กรกฎาคม 2565                 |                        |
|                                                                                                    |                                                                                                    |                                                          | ( เริ่มค้นหา                         | )                                 |                                 |                        |
|                                                                                                    | รหัสหน่วยงาน                                                                                              | 15088<br>ท้องถิ่น                                        |                                      |                                   |                                 |                        |
|                                                                                                    | รหัสหน่วยเบิกจ่าย                                                                                         | 1508862885<br>อบต.ชมเจริญ อ.ปากชม จ.เลย                  |                                      |                                   |                                 |                        |
|                                                                                                    | จัดลำดับตาม <b>เลขที่ใบขอเบิกเงิน</b> จาก <b>น้อยไปมาก</b><br>หน้าที่ 1 จากทั้งหมด 1                      |                                                          |                                      |                                   |                                 |                        |
|                                                                                                    | <u>เลขทีไบขอเปิกเงิน ปิงบประมา</u><br>3300439725 2565                                                     | <u>ย ผู้รับเงิน</u><br>อบต.ชมเฉริญ 26                    | <u>วันที่บันทึก</u><br>กรุกภาคม 2565 | <u>ช้านวนเงิน</u><br>975,973.00 แ | <u>สถานะ</u><br>อกสารผ่านรายการ | เลขที่เอกสารกลับรายการ |
| New<br>GFMIS           รหัสผู้ไข้ : L15088628858101           เข้าสู่ระบบเมื่อ : 16:15:04           ผู้มีอการใช้งาน           ข้อมูลผู้ใช้   แก้ไขรหัสผ่าน           ออกจากระบบ   สลับผู้ใช้ | รื่อยู่ใช้: ดำแหน่ง: ดังกัด:องค์กรปกครองส่วน<br>ขอเปิกเงินท้องถิ่น (ขบ. 08-1)<br>ค้นหาขอเบิกเงินท้องถิ่น  | ะบบบริหารการเงิ<br>NEW GOVERNMENT<br><sub>ร้องถิ่น</sub> | นการคลังภาค<br>FISCAL MANAGEI        | รัฐแบบอิเล็ก<br>MENT INFORMAT     | ทรอนิกส์ใหม่<br>rion system     | สร้าง   คันหา          |
| ระบบเบิกจ่าย                                                                                                    | คนหา<br>ค้นหาตามเลขที่เอกสาร ค้นหาตามวันที่บันทึก                                                         | ายการ                                                    |                                      |                                   |                                 |                        |
| » ขอเบิกเงิน                                                                                                    | วันที่บันทึกรายการ                                                                                        | 26 กรกฎาคม 2565                                          | Ē                                    | ถึง                               | 26 กรกฎาคม 2565                 |                        |
| เมนูถัดไป   กลับหน้าหลัก                                                                                                    |                                                                                                    | a. 26 n.e. 2565 🔻                                        | <                                    | 1                                 |                                 |                        |
|                                                                                                    | รพัสหน่วยงาน                                                                                              | อา จ อ พ                                                 | ਅਹ ਕ ਕ                               |                                   |                                 |                        |
|                                                                                                    | รหัสหน่วยเบิกจ่าย                                                                                         | ก.ค.<br>3 4 5 6                                          | 1 2<br>7 8 9                         |                                   |                                 |                        |
|                                                                                                    | จัดลำดับตาม <b>เลขที่ใบขอเบิกเงิน</b> จาก <b>น้อยไปมาก</b><br>หน้าที่ 1 จากทั้งหมด 1                      | 10 11 12 13                                              | 14 15 16                             |                                   |                                 |                        |
|                                                                                                    | <u>เลขาใบขอเปิกเงิน ปังบุประมาณ</u><br>3300439725 2565                                                    | 17 18 19 20<br>24 25 <b>26</b> 27                        | 21 22 23<br>28 29 30                 | <u>จำนวนเงิน</u><br>975,973.00 เอ | <u>สถานะ</u><br>กสารผ่านรายการ  | เลขที่เอกสารกลับรายการ |
|                                                                                                    | คำอธิบาย: 1. คลิกทีคอลัมน์ที่มีเส้นได้เพื่อจัดเรียง                                                       | เล้าดับ<br>31                                            | < 1 >                                |                                   |                                 |                        |

#### 3.22 จะปรากฏดังภาพ

| New GFMIS<br>Thai wature                                                                                  |                                                                    | ระบ<br>N                    | บบริหารกา<br>EW GOVERNME            | รเงินการคลังภา<br>ENT FISCAL MANAG | าครัฐแบบอิเล็ก<br>GEMENT INFORMA | ทรอนิกส์ใหม่<br><sub>FION</sub> system | 1                             |
|----------------------------------------------------------------------------------------------------|--------------------------------------------------------------------|-----------------------------|-------------------------------------|------------------------------------|----------------------------------|----------------------------------------|-------------------------------|
| รหัสผู้ใช้ : L15088628858101                                                                              | ชื่อผู้ใช้ : ตำแหน่ง : สังกัด : อ                                  | งค์กรปกครองส่วนท้องถี่า     | μ                                   |                                    |                                  |                                        | สร้าง   ค้นหา                 |
| เข้าสู่ระบบเมื่อ : 16:15:04<br>คู่มีอการใช้งาน<br>ข้อมูลผู้ใช้   แก้ไขรหัสผ่าน<br>ออกจากระบบ   สลับผู้ใช้ | <b>ขอเบิกเงินท้องถิ่น (ขบ.</b><br>ค้นหาขอเบิกเงินท้องถิ่น          | 08-1)                       |                                     |                                    |                                  |                                        |                               |
| ระบบเบิกจ่าย<br>» ขอเบิกงิน                                                                               | <b>ค้นหา</b><br>ค้นหาตามเลขที่เอกสาร <mark>ค้น</mark>              | หาตามวันที่บันทึกรายกา      | 15                                  |                                    |                                  |                                        |                               |
|                                                                                                    | <u>วันที่บันทึกรายการ</u>                                          |                             | 26 กรกฎาคม 2565                     | Ċ                                  | ពី ពី ។                          | 26 กรกฎาคม 2565                        | Ē                             |
| <b>เ</b> มนูถัดไป   กลับหน้าหลัก                                                                          |                                                                    |                             |                                     |                                    |                                  |                                        |                               |
|                                                                                                    |                                                                    |                             |                                     | (เริ่มค้นห                         | n                                |                                        |                               |
|                                                                                                    | รหัสหน่วยงาน                                                       |                             | 15088<br>ท้องถิ่น                   |                                    |                                  |                                        |                               |
|                                                                                                    | รหัสหน่วยเบิกจ่าย                                                  |                             | 1508862885<br>อบต ชมเอริณ อ.ปวอชม จ | 121                                |                                  |                                        |                               |
|                                                                                                    | จัดลำดับตาม <b>เลขที่ใบขอเบิกเงิน</b> จา<br>หน้าที่ 1 จากทั้งหมด 1 | า น้อยไปมาก                 | 0.0 mon 0                           |                                    |                                  |                                        |                               |
|                                                                                                    | <u>เลซที่ไบขอเปิกเงิน</u>                                          | <u>ปังบประมาณ</u>           | ผู้รับเงิน                          | วันที่บันทึก                       | <u>จำนวนเงิน</u>                 | สถานะ                                  | <u>เลขที่เอกสารกลับรายการ</u> |
|                                                                                                    | 3300439725                                                         | 2565                        | อบต.ชมเจริญ                         | 26 กรกฎาคม 2565                    | 975,973.00 LE                    | งกสารผ่านรายการ                        |                               |
|                                                                                                    | <b>ค้าอธิบาย:</b> 1. คลิกทีคอลัมน์ที                               | มีเส้นไต้เพื่อจัดเรียงลำดับ | 1                                   |                                    |                                  |                                        |                               |
|                                                                                                    |                                                                    |                             |                                     | < 1                                | >                                |                                        |                               |

#### 3.23 เสร็จแล้วกดไปที่ หน้าหลัก

| New<br>GFMIS<br>Thai cutruster                                                                            |                                                                    | ระเ                       | บบบริหารกา<br>vew governm | รเงินการคลังภา<br>ENT FISCAL MANAG | เครัฐแบบอิเล็ก<br>EMENT INFORMA | าทรอนิกส์ใหม่<br>TION SYSTEM |                          |
|----------------------------------------------------------------------------------------------------|--------------------------------------------------------------------|---------------------------|---------------------------|------------------------------------|---------------------------------|------------------------------|--------------------------|
| รพัสผู้ใช้ : L15088628858101                                                                              | ชื่อผู้ใช้ : ตำแหน่ง : สังกัด : อ                                  | งค์กรปกครองส่วนท้อง       | ถิ่น                      |                                    |                                 |                              | สร้าง <mark>ค้นหา</mark> |
| เข้าสู่ระบบเมื่อ : 16:15:04<br>คู่มือการใช้งาน<br>ข้อมูลผู้ใช้   แก้ไขรทัสผ่าน<br>ออกจากระบบ   สลับผู้ใช้ | <b>ขอเบิกเงินท้องถิ่น (ขบ</b> .<br>ค้นหาขอเบิกเงินท้องถิ่ม         | 08-1)                     |                           |                                    |                                 |                              |                          |
|                                                                                                    | ค้มหา                                                              |                           |                           |                                    |                                 |                              |                          |
| ระบบเบกจาย                                                                                                | ค้นหาตามเลขที่เอกสาร <mark>ค้น</mark>                              | หาตามวันที่บันทึกราย      | การ                       |                                    |                                 |                              |                          |
| » ขอเบิกเงิน                                                                                              | <u>วันที่บันทึกรายการ</u>                                          |                           | 26 กรกฎาคม 2565           | Ė                                  | ถึง                             | 26 กรกฎาคม 2565              | Ē                        |
| เมนูถัดไป   กลับหน้าหลัก                                                                                  |                                                                    |                           |                           |                                    |                                 |                              |                          |
|                                                                                                    | รหัสหน่วยงาน                                                       |                           | 15088<br>ห้องถิ่น         | เริ่มค้นห                          |                                 |                              |                          |
|                                                                                                    | รพัสหน่วยเบิกจ่าย                                                  |                           | 1508862885                |                                    |                                 |                              |                          |
|                                                                                                    | จัดลำดับตาม <b>เลขที่ไบขอเบิกเงิน</b> จา<br>หน้าที่ 1 จากทั้งหมด 1 | ก น้อยไปมาก               | ອບຕ.vນເຈรີญ ອ.ປາກvນ :     | 1.IAU                              |                                 |                              |                          |
|                                                                                                    | เลขที่ใบขอเปิกเงิน                                                 | <u>ปึงบประมาณ</u>         | ผู้รับเงิน                | วันที่บันทึก                       | จำนวนเงิน                       | สถานะ                        | เลขที่เอกสารกลับรายการ   |
|                                                                                                    | 3300439725                                                         | 2565                      | ອນຕ.ชมເຈรີญ               | 26 กรกฎาคม 2565                    | 975,973.00 u                    | อกสารผ่านรายการ              |                          |
|                                                                                                    | <b>คำอชิบาย:</b> 1. คลิกที่คอลัมน์ที                               | มีเส้นใต้เพื่อจัดเรียงลำเ | ้ดมอก                     | ารเขาเชื่                          | งานระบ                          | บ                            |                          |

#### 3.24 แล้วคลิก LOGOUT

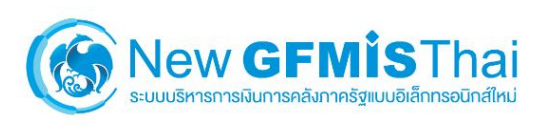

| L150886       | 28858101                           |                                 | 🏦 กระทรวงมหาดไทย | 😑 15088 องค์กรปกครองส่วน<br>ท้องถิ่น | 26/07/2565, 16:46 |
|---------------|------------------------------------|---------------------------------|------------------|--------------------------------------|-------------------|
| MENU          |                                    |                                 |                  |                                      | = =               |
| ข้อมูลส่วนตัว |                                    |                                 |                  |                                      |                   |
| LOGOUT        | AGENCY                             | AGENCY ONLINE REPORT            |                  |                                      |                   |
|               | ระบบบันทึกข้อมูลหน่วยงานภาค<br>รัฐ | ระบบรายงานหน่วยงานภาครัฐ        |                  |                                      |                   |
|               | Last access : 25/07/2565, 16:46    | Last access : 25/07/2565, 16:46 |                  |                                      |                   |

#### 3.24 คลิก ออกจากระบบ

|                                 | (                                                                                             | New GFMisTh     sะบบบริหารการเงินการคลังภาครัฐแบบอิเล็กกรอนิก                                         | ai<br><sub>สำหม่</sub>                  |                     |
|---------------------------------|-----------------------------------------------------------------------------------------------|----------------------------------------------------------------------------------------------------|-----------------------------------------|---------------------|
| L150886288                      | 58101                                                                                         | 🏥 กระทรวงมหาดไทย                                                                                      | = <sup>15088</sup> องค์กรปกครองส่วน   C | ) 26/07/2565, 16:46 |
| MENU<br>Taajaadinuõin<br>LOGOUT | AGENCY           ระบบบันทึกข้อมูลหน่วยงานภาค<br>รัฐ           Last access : 25/07/2565, 16:46 | ()<br>คำเดือน<br>ต้องการออกจากระบบ ใช่หรือไม่?<br>ออกจากระบบ ยกเลิก<br>Last access: 25/07/2565, 16.46 |                                         | =                   |

#### 4.การอนุมัติรายการขอเบิก

4.1 เสียบ Token Key แล้ว Login by Token

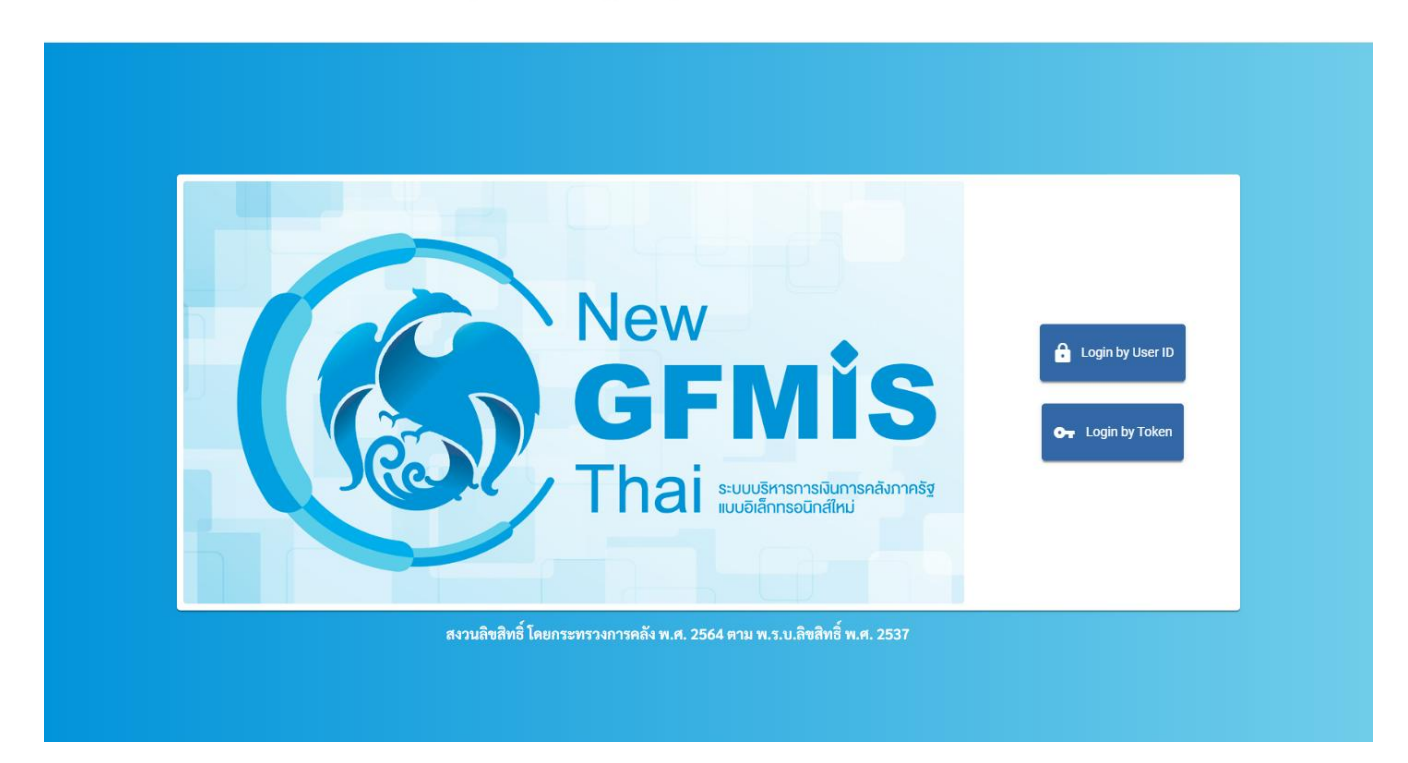

4.2 คลิก ระบบบันทึกข้อมูลหน่วยงานภาครัฐ

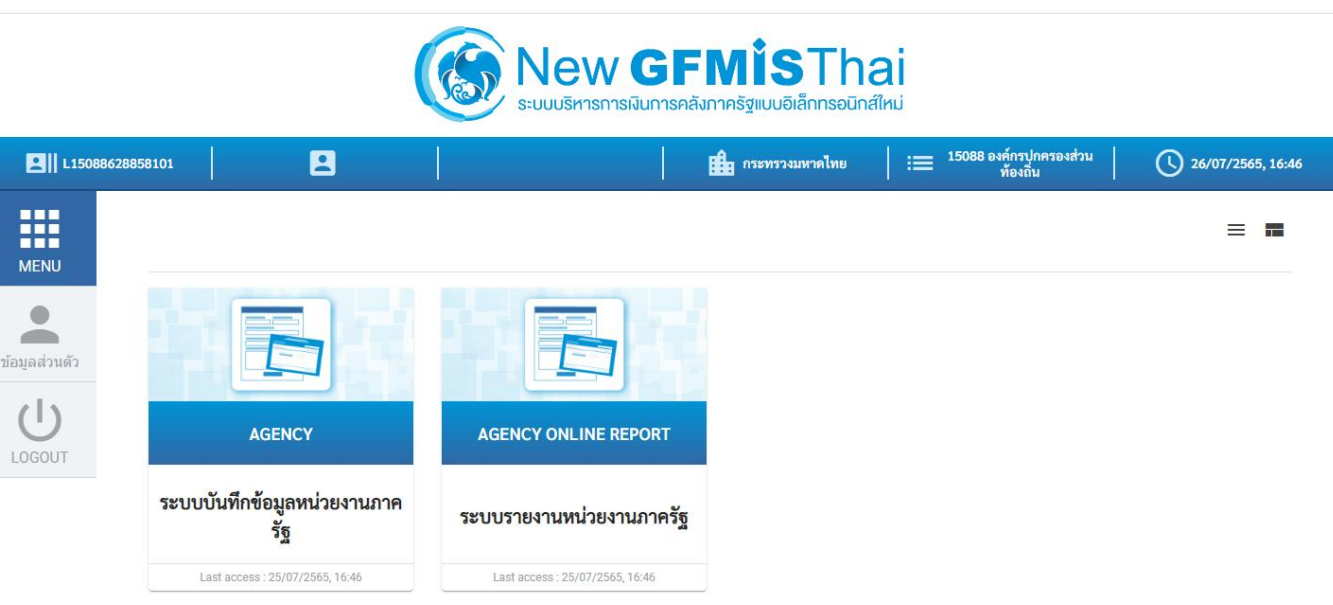

#### 4.2 คลิก ระบบเบิกจ่าย

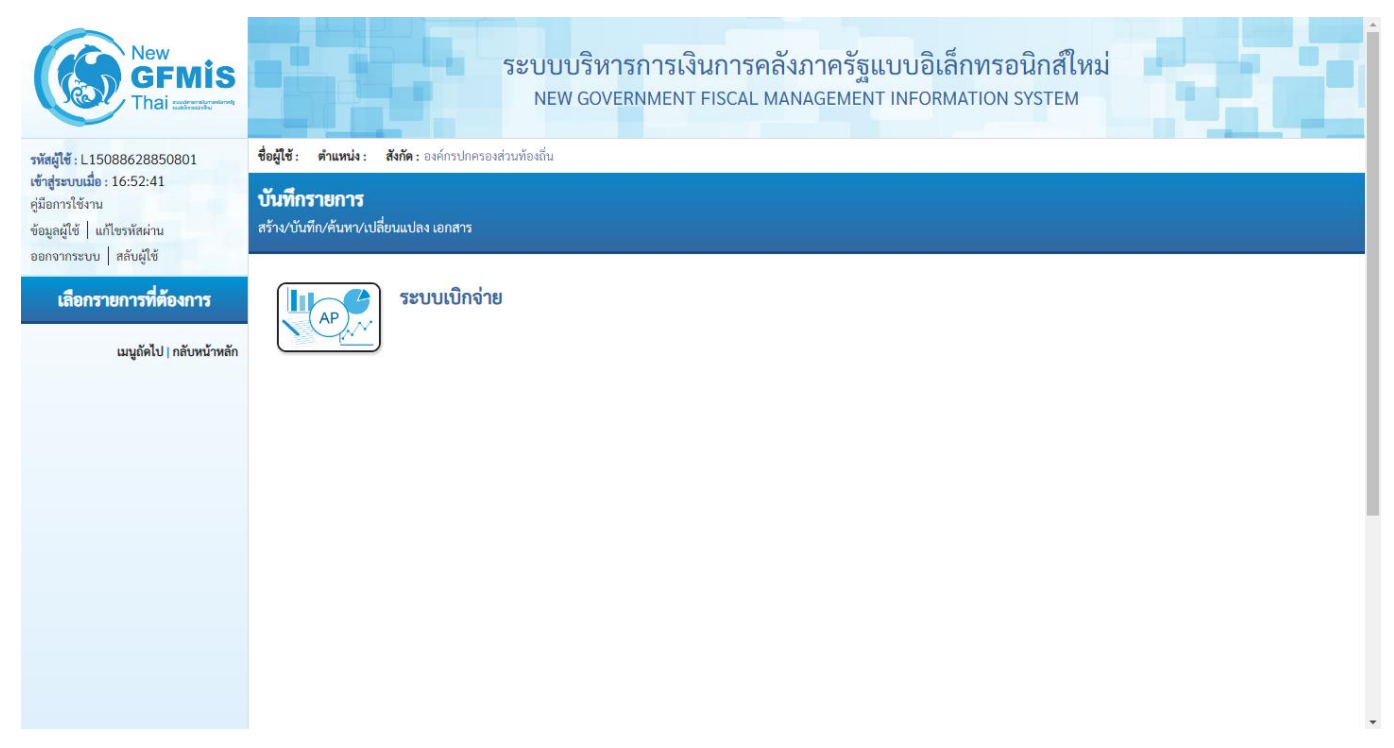

#### 4.3 คลิก อนุมัติรายการ

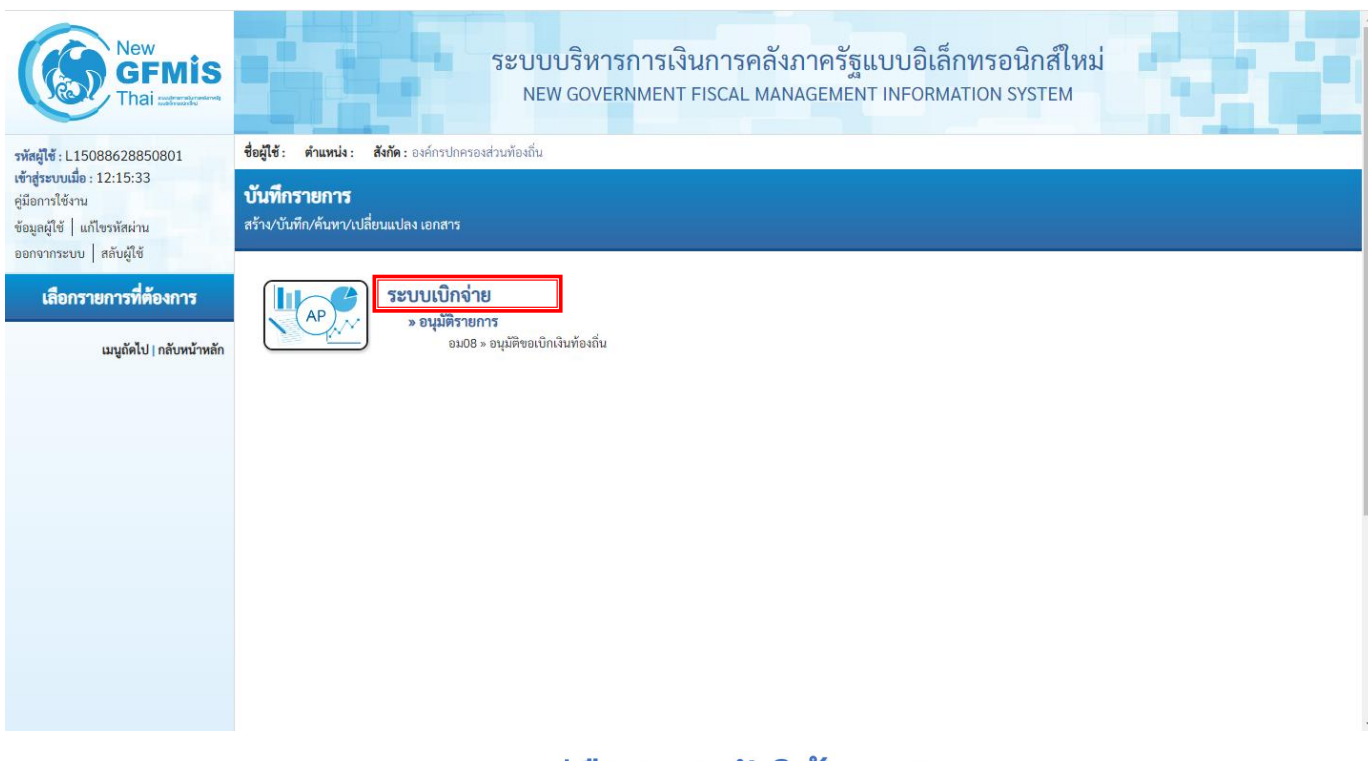

#### 4.4 คลิก ค้นหาตามวันที่บันทึกรายการ

| New<br>GFMIS<br>Thai and and a                                                                                        |                                                      |                                                                                                    | ระบบบริหา<br>NEW GOVE           | รการเงินการค<br>RNMENT FISCAL N | ลังภาครัฐแบบส์<br>IANAGEMENT INFO | อิเล็กทรส<br>ORMATION | อนิกส์ใหม่<br>system                    |   |   |  |
|----------------------------------------------------------------------------------------------------|------------------------------------------------------|----------------------------------------------------------------------------------------------------|---------------------------------|---------------------------------|-----------------------------------|-----------------------|-----------------------------------------|---|---|--|
| <b>รพัสผู้ใช้</b> : L15088628850801<br>เข้าสู่ระบบเมื่อ : 16:52:41<br>คู่มือการใช้งาน<br>ข้อมูลผู้ใช้   แก้ไขรพัสผ่าน | ข้อผู้ใช้ : คำแ<br>อนุมัติขอเปิ<br>อนุมัติขอเบิกเงิง | I: ศำแหน่ง: สังกัด: องค์กรปกครองส่วนก้องถิน<br>มีพีชอเปิกเงินท้องถิ่น (อม.08)<br>ขอเบิกเงินท้องถิ่น |                                 |                                 |                                   |                       |                                         |   |   |  |
| ออกจากระบบ สลับผู้ใช้<br>ระบบเปิกจ่าย                                                                                 | รหัสหน่วยงาน<br>รหัสพื้นที่                          |                                                                                                    | 15088<br>ท้องถิ่น<br>4200 - เลย | v                               | รหัสหน่วยเปิกจ่าย                 |                       | 1508862885<br>อบต.ชมเจริญ อ.ปากชม จ.เลย |   |   |  |
| เมบูถัคไป∣กลับหน้าหลัก                                                                                                | เงื่อนไข<br>ค้นหาตามวัน                              | รายการรอการอง<br>เที่บันทึกรายการ                                                                   | มัติ<br>ค้นหาตามเลขที่เอกสาร    |                                 |                                   |                       |                                         |   |   |  |
|                                                                                                    | <u>วันที่บันทึกร</u> า                               | <u>เยการ</u>                                                                                        | 26 กรกฎาคม 2565                 |                                 | <b>ถึง</b> 2<br>แสดงรายการ        | 26 กรกฎาคม 256        | 5                                       | Ē |   |  |
|                                                                                                    |                                                      |                                                                                                    |                                 |                                 |                                   |                       |                                         |   |   |  |
|                                                                                                    |                                                      |                                                                                                    |                                 |                                 |                                   |                       |                                         |   | , |  |

#### 4.5 คลิกเลือกช่วงวันที่ แล้วคลิก แสดงรายการ

| New<br>GFMIS<br>Thai restricted                                                |                                                           |               | ระเ<br>เ      | มบบ<br>NEW | เริห<br>GOV | ารก <sup>ะ</sup><br>ERNN | ารเ <sup>ร</sup> ิ<br>//EN <sup>-</sup> | ง <mark>ินก</mark><br>T FISO | ารคลังภาครัฐแบบอิเล็กทรอนิกส์ใหม่<br>AL MANAGEMENT INFORMATION SYSTEM |
|--------------------------------------------------------------------------------|-----------------------------------------------------------|---------------|---------------|------------|-------------|--------------------------|-----------------------------------------|------------------------------|-----------------------------------------------------------------------|
| รหัสผู้ใช้ : L15088628850801                                                   | ชื่อผู้ใช้: ตำแหน่ง: สังกัด:องค์กร                        | ส.            | 13 ส.ค        | . 2565     | Ŧ           | <                        |                                         | >                            | อนูมัติ   ดันหา                                                       |
| เข้าสู่ระบบเมื่อ : 12:15:33<br>คู่มือการใช้งาน<br>ข้อมูลผู้ใช้   แก้ไขรหัสผ่าน | อนุมัติขอเบิกเงินท้องถิ่น (อ<br>อนุมัติขอเบิกเงินท้องถิ่น | อา            | 2             | Ð          | 'n          | พฤ                       | e.                                      | ñ                            |                                                                       |
| ออกจากระบบ   สลบผูเซ<br>ระบบเบิกจ่าย                                           | <b>รหัสหน่วยงาน</b> 15<br>ท้อ                             | ส.ค.          | 1             | 2          | 3           | 4                        | 5                                       | 6                            | <b>รหัสหน่วยเป็กจ่าย</b><br>1508862885<br>อบต.ชมเจริญ อ.ปากชม จ.เลย   |
|                                                                                | รหัสพื้นที่                                               | 7             | 8             | 9          | 10          | 11                       | 12                                      | 13                           |                                                                       |
| เมนูถัดไป   กลับหน้าหลัก                                                       | เงื่อนไข รายการรอการอนุมัติ                               | 14            | 15            | 16         | 17          | 18                       | 19                                      | 20                           |                                                                       |
|                                                                                | ค้นหาตามวันที่บันทึกรายการ ค้นห                           | 21            | 22            | 23         | 24          | 25                       | 26                                      | 27                           |                                                                       |
|                                                                                | วันพี่บันทึกรายการ                                        | 28<br>13 สิงห | 29<br>เาคม 25 | 30<br>565  | 31          |                          |                                         | Ć                            | <b>ถึง</b> 13 สิงหาคม 2565                                            |
|                                                                                |                                                           |               |               |            |             |                          |                                         |                              | แสดงรายการ                                                            |
|                                                                                |                                                           |               |               |            |             |                          |                                         |                              |                                                                       |
|                                                                                |                                                           |               |               |            |             |                          |                                         |                              |                                                                       |
|                                                                                |                                                           |               |               |            |             |                          |                                         |                              |                                                                       |
|                                                                                |                                                           |               |               |            |             |                          |                                         |                              |                                                                       |

#### 4.6 กด แสดงรายการ

| New GFMIS<br>Thai watata                                                   |                                                                       | ระบบบริหาร<br>NEW GOVERN                                                 | การเงินการคลังร<br>NMENT FISCAL MANA | าาครัฐแบบอิเล็ก<br>GEMENT INFORMA | ทรอนิกส์ใหม่<br>TION SYSTEM             |  |  |  |  |  |
|----------------------------------------------------------------------------|-----------------------------------------------------------------------|--------------------------------------------------------------------------|--------------------------------------|-----------------------------------|-----------------------------------------|--|--|--|--|--|
| รพัสผู้ใช้ : L15088628850801                                               | ชื่อผู้ใช้ : ตำแหน่ง : สังกัด :                                       | ชื่อผู้ใช้ : ดำแหน่ง : สังกัด : องค์กรปกครองส่วนท้องถิ่น อนุมัติ อนุมัติ |                                      |                                   |                                         |  |  |  |  |  |
| เขาสูงสบบเมย : 10:32:41<br>คู่มีอการใช้งาน<br>ข้อมูลผู้ใช้   แก้ไขรหัสผ่าน | <b>อนุมัติขอเปิกเงินท้องถิ่น (อม.08)</b><br>อนุมัติขอเบิกเงินท้องถิ่น |                                                                          |                                      |                                   |                                         |  |  |  |  |  |
| ระบบเบิกจ่าย                                                               | รหัสหน่วยงาน                                                          | 15088<br>ท้องถิ่น                                                        |                                      | รหัสหน่วยเบิกจ่าย                 | 1508862885<br>อบต.ชมเจริญ อ.ปากชม จ.เลย |  |  |  |  |  |
|                                                                            | รหัสพื้นที่                                                           | 4200 - เลย                                                               | ~                                    |                                   |                                         |  |  |  |  |  |
| เมนูถัดไป∣กลับหน้าหลัก                                                     | เงื่อนไข รายการรอการ                                                  |                                                                          |                                      |                                   |                                         |  |  |  |  |  |
|                                                                            | ค้นพาตามวันที่บันทึกรายการ                                            | ค้นหาตามเลขที่เอกสาร                                                     |                                      |                                   |                                         |  |  |  |  |  |
|                                                                            | <u>วันที่บันทึกรายการ</u>                                             | 26 กรกฎาคม 2565                                                          |                                      | <b>ถึง</b> 26 กรกฎา               | คม 2565                                 |  |  |  |  |  |
|                                                                            |                                                                       |                                                                          | ut627                                | nems )                            |                                         |  |  |  |  |  |

#### 4.7 จะแสดงดังภาพ

| New<br>GFMIS<br>Thai wateret                                                                             |                                               |                                                                       | ระบบบริหารการ<br>NEW GOVERNME | รเงินการคลังภาครัฐ<br>INT FISCAL MANAGEMEN       | แบบอิเล็กทรอนิกส์ใหม<br>it information system   | 1                        |  |  |  |  |  |
|----------------------------------------------------------------------------------------------------|-----------------------------------------------|-----------------------------------------------------------------------|-------------------------------|--------------------------------------------------|-------------------------------------------------|--------------------------|--|--|--|--|--|
| รพัสผู้ใช้ : L15088628850801                                                                             | ชื่อผู้ใช้ : ดำแห                             | น่ง: สังกัด:องค์กรปกค                                                 | รองส่วนท้องถิ่น               |                                                  |                                                 | อนุมัติ   ค้นหา          |  |  |  |  |  |
| เข้าสู่ระบบเมื่อ : 16:52:41<br>คู่มีอการใช้งาน<br>ข้อมูลผู้ใช้   แก้ไขรหัสผ่าน<br>ออกการระบบ   สลับต์ใต้ | <b>อนุมัติขอเบิ</b> เ<br>อนุมัติขอเบิกเงินา   | า <b>นุมัติขอเปิกเงินท้องถิ่น (อม.08)</b><br>นุมัติขอเปิกเงินท้องถิ่น |                               |                                                  |                                                 |                          |  |  |  |  |  |
| ระบบเปิกจ่าย                                                                                             | รหัสหน่วยงาน                                  | 15088<br>ท้องถิ่น                                                     |                               | รหัสหบ่วย                                        | <b>เบ็กง่าย</b> 1508862885<br>อบต.ชมเจริญ อ.ปาก | ณา <i>อา</i> ยค          |  |  |  |  |  |
|                                                                                                    | รหัสพินที                                     | 420                                                                   | ) - เลย                       | ~                                                |                                                 |                          |  |  |  |  |  |
| เมนูถัดไป   กลับหน้าหลัก                                                                                 | เงื่อนไข                                      | รายการรอการอนุมัติ                                                    |                               |                                                  |                                                 |                          |  |  |  |  |  |
|                                                                                                    | จัดลำดับตาม <b>เลข</b><br>หน้าที่ 1 จากทั้งหม | ที่เอกสาร จาก น้อยไปมาก<br>เด 1                                       |                               |                                                  |                                                 |                          |  |  |  |  |  |
|                                                                                                    | อนุมัติ                                       | ไม่อนุมัติ                                                            | <u>เลขที่เอกสาร</u>           | <u>ปึงบประมาณ</u>                                | <u>จำนวนเงินขอรับ</u>                           | <u>เลขที่บัญชีธนาคาร</u> |  |  |  |  |  |
|                                                                                                    |                                               |                                                                       | 3300439725                    | 2022                                             | 975,973.00                                      | 4036041320               |  |  |  |  |  |
|                                                                                                    | <mark>คำอธิบาย:</mark> 1                      | คลิกที่คอลัมน์ที่มีเส้นใต้เพื่อ                                       | จัดเรียงลำดับ                 |                                                  |                                                 |                          |  |  |  |  |  |
|                                                                                                    |                                               |                                                                       |                               |                                                  |                                                 |                          |  |  |  |  |  |
|                                                                                                    |                                               | (เลือกอนุมัติทุกรายการ) (ยกเลิกการเลือกทุกรายการ)<br>(รักษีครัฐเวล)   |                               |                                                  |                                                 |                          |  |  |  |  |  |
|                                                                                                    |                                               |                                                                       | C                             | เลือกอนุมัติทุกรายการ ยกเลิกการเ<br>บันทึกซ้อมูล | เลือกทุกรายการ                                  |                          |  |  |  |  |  |

#### 4.8 เลือก อนุมัติ

| New GFMIS<br>Thai retreated                                                                               | ระบบบริหารการเงินการคลังภาครัฐแบบอิเล็กทรอนิกส์ใหม่<br>NEW GOVERNMENT FISCAL MANAGEMENT INFORMATION SYSTEM |                                                                          |                     |                   |                                                  |                          |  |  |  |  |
|----------------------------------------------------------------------------------------------------|----------------------------------------------------------------------------------------------------|--------------------------------------------------------------------------|---------------------|-------------------|--------------------------------------------------|--------------------------|--|--|--|--|
| รพัสผู้ใช้ : L15088628850801                                                                              | ชื่อผู้ใช้ : ตำแ                                                                                           | หน่ง : สังกัด : องค์กรปกครองส่                                           | วนท้องถิ่น          |                   |                                                  | อนุมัติ   ค้นหา          |  |  |  |  |
| เข้าสู่ระบบเมื่อ : 16:52:41<br>คู่มือการใช้งาน<br>ข้อมูลผู้ใช้   แก้ไขรหัสผ่าน<br>ออกอากระบบ   สลับผู้ใช้ | <b>อนุมัติขอเป</b><br>อนุมัติขอเบิกเงิา                                                                    | วนุมัติขอเปิกเงินท้องถิ่น (อม.08)<br><sub>นุมัติขอเปิกเงินท้องถิ่น</sub> |                     |                   |                                                  |                          |  |  |  |  |
| ระบบเบิกจ่าย                                                                                              | รหัสหน่วยงาน                                                                                               | 15088<br>ท้องถิ่น                                                        |                     | รหัสหน่วย         | <b>เบิกจ่าย</b> 1508862885<br>อบต.ชมเจริญ อ.ปากข | นท ฮายค                  |  |  |  |  |
|                                                                                                    | รหัสพื้นที่                                                                                                | 4200 - เส                                                                | ម                   | ~                 |                                                  |                          |  |  |  |  |
| เมนูถัดไป   กลับหน้าหลัก                                                                                  | เงื่อนไข                                                                                                   | รายการรอการอนุมัติ                                                       |                     |                   |                                                  |                          |  |  |  |  |
|                                                                                                    | จัดลำดับตาม <b>เล</b><br>หน้าที่ 1 จากทั้ง                                                                 | <mark>ขที่เอกสาร</mark> จาก <b>น้อยไปมาก</b><br>หมด 1                    |                     |                   |                                                  |                          |  |  |  |  |
|                                                                                                    | อนุมัติ                                                                                                    | ไม่อนุมัติ                                                               | <u>เลขที่เอกสาร</u> | <u>ปึงบประมาณ</u> | <u>จำนวนเงินขอรับ</u>                            | <u>เลขที่บัญชีธนาคาร</u> |  |  |  |  |
|                                                                                                    |                                                                                                    |                                                                          | 3300439725          | 2022              | 975,973.00                                       | 4036041320               |  |  |  |  |
|                                                                                                    | คำอธิบาย:                                                                                                  | 1.คลิกที่คอลัมน์ที่มีเส้นใต้เพื่อจัดเรื                                  | ้ยงลำดับ            |                   |                                                  |                          |  |  |  |  |
|                                                                                                    |                                                                                                    |                                                                          |                     |                   |                                                  |                          |  |  |  |  |
|                                                                                                    |                                                                                                    | เลือกอนุมัติทุกรายการ ยกเลิกการเลือกทุกรายการ                            |                     |                   |                                                  |                          |  |  |  |  |
|                                                                                                    |                                                                                                    |                                                                          |                     | บันทึกข้อมูล      |                                                  |                          |  |  |  |  |

#### 4.9 เลือก อนุมัติทุกรายการ

| New<br>GFMIS<br>Thai restruction                                                                        |                                                             |                                                   | ะบบบริหารการเ<br>NEW GOVERNMEN | งินการคลังภาครัฐเ<br>IT FISCAL MANAGEMEN | แบบอิเล็กทรอนิกส์ให<br>T INFORMATION SYSTEM                   | ai <b>de la c</b> e      |  |  |  |  |  |
|----------------------------------------------------------------------------------------------------|-------------------------------------------------------------|---------------------------------------------------|--------------------------------|------------------------------------------|---------------------------------------------------------------|--------------------------|--|--|--|--|--|
| รพัสผู้ใช้ : L15088628850801                                                                            | ชื่อผู้ใช้ : ตำแหน่ง                                        | : สังกัด: องค์กรปกครองส่ว                         | นท้องถิ่น                      |                                          |                                                               | อนุมัติ   ค้นหา          |  |  |  |  |  |
| เข้าสู่ระบบเมื่อ : 16:52:41<br>คู่มือการใช้งาน<br>ข้อมูลผู้ใช้   แก้ไขรหัสผ่าน<br>อาจจากระบบ   สร้นฟิสั | <b>อนุมัติขอเบิกเ</b><br>อนุมัติขอเบิกเงินท้อ               | <b>งินท้องถิ่น (อม.08)</b><br><sup>งถิ่น</sup>    |                                |                                          |                                                               |                          |  |  |  |  |  |
| ออกจากระบบ   สสบผูเข<br>ระบบเบิกจ่าย                                                                    | รหัสหน่วยงาน                                                | 15088<br>ท้องถิ่น                                 |                                | รหัสหน่วยเ                               | <b>เบิกจ่าย</b><br>1508862885<br>อบต.ชมเจริญ อ.ป <sup>.</sup> | านสภ ฮายค                |  |  |  |  |  |
|                                                                                                    | รหัสพื้นที่                                                 | 4200 - เลย                                        | 1                              | ~                                        |                                                               |                          |  |  |  |  |  |
| เมนูถัดไป   กลับหน้าหลัก                                                                                | เงื่อนไข ร                                                  | ายการรอการอนุมัติ                                 |                                |                                          |                                                               |                          |  |  |  |  |  |
|                                                                                                    | จัดลำดับตาม <b>เลขที่เ</b> ร<br>หน้าที่ <b>1</b> จากทั้งหมด | อกสาร จาก น้อยไปมาก<br>1                          |                                |                                          |                                                               |                          |  |  |  |  |  |
|                                                                                                    | อนุมัติ                                                     | ไม่อนุมัติ                                        | <u>เลขที่เอกสาร</u>            | <u> ปีงบประมาณ</u>                       | <u>จำนวนเงินขอรับ</u>                                         | <u>เลขที่บัญชีธนาคาร</u> |  |  |  |  |  |
|                                                                                                    |                                                             |                                                   | 3300439725                     | 2022                                     | 975,973.00                                                    | 4036041320               |  |  |  |  |  |
|                                                                                                    | <mark>คำอธิบาย:</mark> 1.ค                                  | ลิกที่คอลัมน์ที่มีเส้นใต้เพื่อจัดเรีย             | มงลำดับ                        |                                          |                                                               |                          |  |  |  |  |  |
|                                                                                                    | < 1 ×                                                       |                                                   |                                |                                          |                                                               |                          |  |  |  |  |  |
|                                                                                                    |                                                             | (เลือกอนุมัติทุกรายการ) (ยกเลิกการเลือกทุกรายการ) |                                |                                          |                                                               |                          |  |  |  |  |  |
|                                                                                                    |                                                             |                                                   |                                | (บันทึกข้อมูล                            |                                                               |                          |  |  |  |  |  |

#### 4.10 เลือก อนุมัติทุกรายการ แล้ว คลิก บันทึกข้อมูล

| New<br>GFMIS<br>Thai restorted                                                                        |                                             |                                                                         | ระบบบริหาร<br>NEW GOVER | รการเงินการคลังภาศ<br>RNMENT FISCAL MANAGE | ารัฐแบบอิเล็กทรอ<br>MENT INFORMATION S | นิกส์ใหม่<br>system                   |                          |  |  |  |
|----------------------------------------------------------------------------------------------------|---------------------------------------------|-------------------------------------------------------------------------|-------------------------|--------------------------------------------|----------------------------------------|---------------------------------------|--------------------------|--|--|--|
| รพัสผู้ใช้ : L15088628850801                                                                          | ชื่อผู้ใช้ : ตำแร                           | หน่ง: สังกัด:องค์กร                                                     | ปกครองส่วนท้องถิ่น      |                                            |                                        |                                       | อนุมัติ   ค้นหา          |  |  |  |
| เขาสูระบบแม่อ : 16:52:41<br>คู่มือการใช้งาน<br>ข้อมูลผู้ใช้   แก้ไขรหัสผ่าน<br>ออกจากระบบ   สลับผีใช้ | <b>อนุมัติขอเป</b><br>อนุมัติขอเบิกเงิน     | นุมัติขอเปิกเงินท้องถิ่น (อม.08)<br><sub>มุมัติขอเปิกเงินท้องถิ่น</sub> |                         |                                            |                                        |                                       |                          |  |  |  |
| ระบบเบิกจ่าย                                                                                          | รหัสหน่วยงาน                                | 15<br>ทัย                                                               | 088<br>งถิ่น            | зй                                         | ัสหน่วยเบิกจ่าย 1<br>อา                | 508862885<br>มค.ชมเจริญ อ.ปากชม จ.เถย |                          |  |  |  |
|                                                                                                    | รหัสพื้นที่                                 |                                                                         | 1200 - เลย              | ~                                          |                                        |                                       |                          |  |  |  |
| เมนูถัดไป   กลับห <mark>น้าหลัก</mark>                                                                | เงื่อนไข                                    | รายการรอการอนุมัติ                                                      |                         |                                            |                                        |                                       |                          |  |  |  |
|                                                                                                    | จัดลำดับตาม <b>เล</b><br>หน้าที่ 1 จากทั้งเ | <b>เที่เอกสาร</b> จาก <b>น้อยไปมา</b><br>เมด 1                          |                         |                                            |                                        |                                       |                          |  |  |  |
|                                                                                                    | อนุมัติ                                     | ไม่อนุมัติ                                                              | <u>เลขที่เอกสาร</u>     | ปังบประมาณ                                 | <u>จำนวนเงินขอรั</u>                   | <u>L</u>                              | <u>เลขที่บัญชีธนาคาร</u> |  |  |  |
|                                                                                                    |                                             |                                                                         | 3300439725              | 2022                                       |                                        | 975,973.00                            | 4036041320               |  |  |  |
|                                                                                                    | คำอธิบาย:                                   | 1.คลิกที่คอลัมน์ที่มีเส้นใ                                              | ก้เพื่อจัดเรียงลำดับ    |                                            |                                        |                                       |                          |  |  |  |
|                                                                                                    |                                             | < 1 >                                                                   |                         |                                            |                                        |                                       |                          |  |  |  |
|                                                                                                    |                                             |                                                                         |                         | (เลือกอนุมัติทุกรายการ) (ยก                | เลิกการเลือกทุกรายการ                  |                                       |                          |  |  |  |
|                                                                                                    |                                             |                                                                         |                         | (บันทึกข้อมูล)                             |                                        |                                       |                          |  |  |  |

#### 4.11 จะปรากฏดังภาพ แล้วกด ปิด

| Nev<br>Gi                                                                 | F <b>MİS</b><br>il restructurent             |                                                    |                                                                  | ระบบบริหารก<br>NEW GOVERNM | ารเงินการคลังภาค<br>IENT FISCAL MANAGEN | รัฐแบบ<br>1ENT INF | เอิเล็กทร<br>ORMATION | อนิกส์ใหม่<br>system |                 |  |  |  |
|---------------------------------------------------------------------------|----------------------------------------------|----------------------------------------------------|------------------------------------------------------------------|----------------------------|-----------------------------------------|--------------------|-----------------------|----------------------|-----------------|--|--|--|
| รพัสผู้ใช้ : L150886288                                                   | 50801                                        | ชื่อผู้ใช้ : ดำ                                    | <b>แหน่ง: สังกัด:</b> องศ์กรปกค                                  | รองส่วนท้องถิ่น            |                                         |                    |                       |                      | อนุมัติ   ค้นหา |  |  |  |
| เขาสูระบบเมอ : 16:52:43<br>คู่มือการใช้งาน<br>ข้อมูลผู้ใช้   แก้ไขรหัสผ่า |                                              | <b>อนุมัติขอเ</b><br>อนุมัติขอเบิกเ                | <b>นมีพิขอเบิกเงินท้องถิ่น (อม.08)</b><br>มัติขอเบิกเงินท้องถิ่น |                            |                                         |                    |                       |                      |                 |  |  |  |
| ออกจากระบบ   สลับผู้ใช่                                                   | ผลการอนุมัติ                                 |                                                    |                                                                  |                            |                                         |                    |                       | ×                    |                 |  |  |  |
| <b>ຈະນນເບີ</b> ก:                                                         | จัดลำดับตาม <b>เลข</b><br>หน้าที่ จากทั้งหมด | ที่ <mark>เอกสาร</mark> จาก <mark>น้อย</mark><br>1 | ปมาก                                                             |                            |                                         |                    |                       |                      |                 |  |  |  |
|                                                                           | เลขที่                                       | อกสาร                                              | ปังบประมาณ                                                       | <u>จำนวนเงินขอรับ</u>      | เลขที่บัญชีธนาคาร                       | อนุมัติ            | <u>ไม่อนุมัติ</u>     | เทตุผลกรณีไม่อนุมัติ |                 |  |  |  |
| ដរបូព័គ1                                                                  | 3300                                         | 139725                                             | 2022                                                             | 975,973.00                 | 4036041320                              | 123                |                       |                      |                 |  |  |  |
|                                                                           | <b>คำอธิบาย:</b> คลั                         | ่ากที่คอลัมน์ที่มีเส้า                             | <i>ใ</i> ต้เพื่อจัดเรียงลำดับ                                    |                            |                                         |                    |                       |                      |                 |  |  |  |
|                                                                           |                                              |                                                    |                                                                  |                            | ปีค                                     |                    |                       |                      | <u>815</u>      |  |  |  |
|                                                                           |                                              | ค่าอชีบาย:                                         |                                                                  |                            |                                         |                    |                       |                      |                 |  |  |  |
|                                                                           |                                              |                                                    |                                                                  |                            | < 1 >                                   |                    |                       |                      |                 |  |  |  |
|                                                                           |                                              |                                                    |                                                                  |                            | (เลือกอนุมัติทุกรายการ) (ยกเลิ          | กการเสือกทุกรา     | เยการ                 |                      |                 |  |  |  |
|                                                                           |                                              |                                                    |                                                                  |                            | บันทึกข้อมูล                            |                    |                       |                      |                 |  |  |  |

#### 5.การเรียกรายงาน

5.1 กลับหน้าหลัก คลิก ระบบรายงานหน่วยงานภาครัฐ

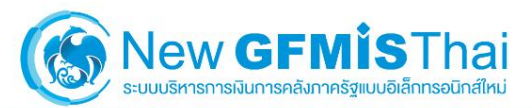

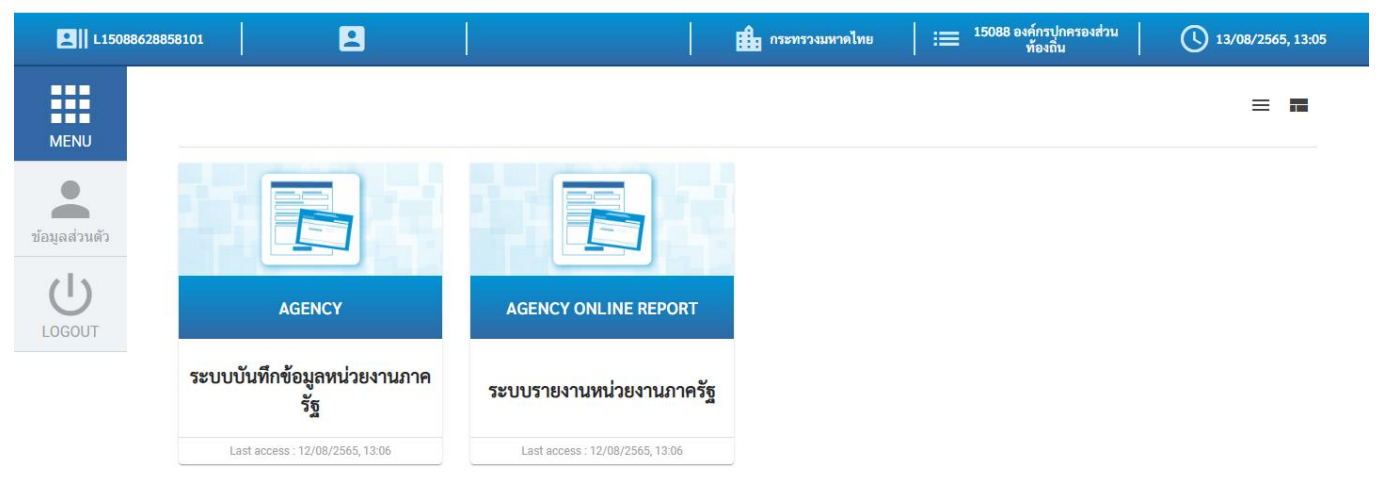

5.2 คลิก รายงานสำหรับองค์กรปกครองส่วนท้องถิ่น

#### **คู่มือการเข้าใช้งานระบบ** (New GFMIS Thai)

#### 5.3 รายงานแสดงรายละเอียดรายการเบิกจ่ายเงิน LGR 03

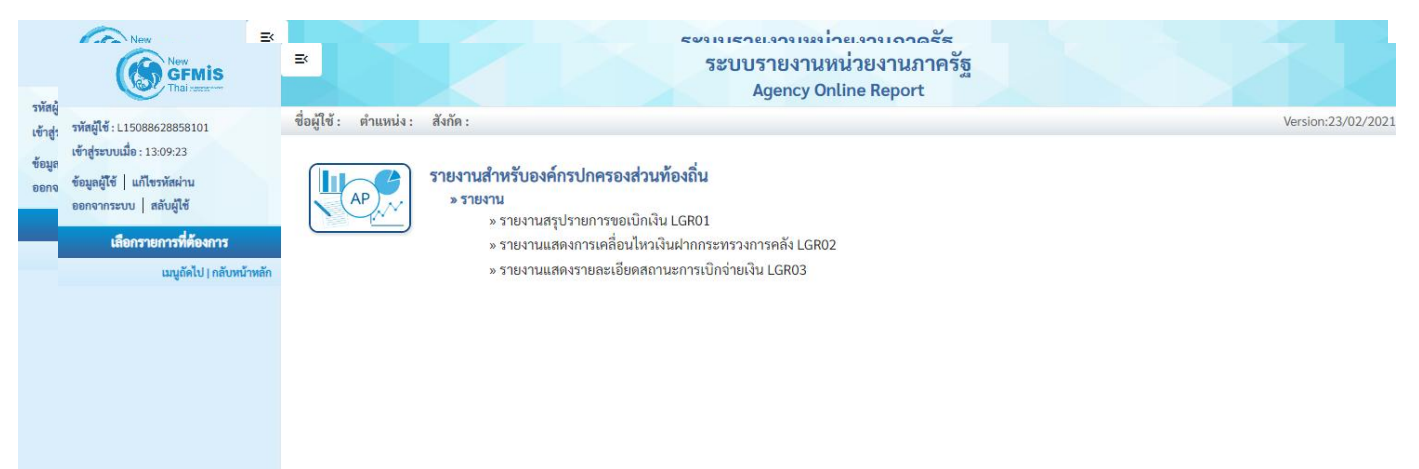

#### 5.5 คลิก เรียกดูรายงาน

| New<br>GFMIS<br>Thal accord                                | E                               | ระบบรายงาร<br>Agency                    | เหน่วยงานร<br>Online Report | าาครัฐ<br>t     |                  |
|------------------------------------------------------------|---------------------------------|-----------------------------------------|-----------------------------|-----------------|------------------|
| รพัสผู้ใช้ : L15088628858101                               | ชื่อผู้ใช้ : ตำแหน่ง : สังกัด : |                                         |                             |                 | Version:23/02/20 |
| เข้าสู่ระบบเมื่อ : 13:09:23                                | LGR01                           |                                         |                             |                 |                  |
| ข้อมูลผู้ใช้   แก้ไขรหัสผ่าน<br>ออกจากระบบ   สลับผู้ใช้    | รายงานสรุปรายการขอเบิกเงิน      |                                         |                             |                 |                  |
| เลือกรายการที่ต้องการ                                      | รหัสพื้นที่                     | 4200                                    |                             |                 |                  |
| รายงานสรุปรายการขอเบิกเงิน >> LGR01                        |                                 | เลย                                     |                             |                 |                  |
| รายงานแสดงการเคลื่อนไหวเงินฝาก<br>กระทรวงการคลัง >> LGR02  | รหิสหน่วยเปิกจ่าย               | 1508862885<br>อบต.ชมเจริญ อ.ปากชม จ.เลย |                             |                 |                  |
| รายงานแสดงรายละเอียดสถานะการเบิก                           | เลขที่เอกสาร                    |                                         | ถึง                         |                 |                  |
| จายเงน >> LGRU3<br>เมนูถัดไป   กลับหน้าหลัก                | ปีบัญชี                         | 2565                                    |                             |                 |                  |
| •                                                          | วันที่บันทึกรายการ              | 01 สิงหาคม 2565                         | ถึง                         | 13 สิงหาคม 2565 |                  |
|                                                            | รหัสหน่วยเบิกจ่าย               | 1508862885                              | รียกดูรายงาน                |                 |                  |
| รายงานแสดงการเคลื่อนไหวเงินฝาก                             | 2010/12/2010/10                 | 1508862885                              |                             |                 |                  |
| กระทรวงการคลง >> LGR02<br>รายงานแสดงรายละเอียดสถานะการเบิก | เลขที่เอกสาร                    | 000.044948 0.0 1104 4.650               | ถึง                         |                 |                  |
| จายเงิน >> LGR03<br>เมนูถัดไป   กลับหน้าหลัก               | ปีบัญชี                         | 2565                                    |                             |                 |                  |
|                                                            | วันที่บันทึกรายการ              | 13 สิงหาคม 2565                         | ถึง                         | 13 สิงหาคม 2565 |                  |
|                                                            |                                 | •                                       | รียกดูรายงาน                |                 |                  |

#### 5.6 จะปรากฏดังภาพ

| New GFMIS                                                 | 3                               |                     | ระเ       | บบรายงานหน่วยงานภาครัฐ<br>Agency Online Report |       |     |              | 1 R                |
|-----------------------------------------------------------|---------------------------------|---------------------|-----------|------------------------------------------------|-------|-----|--------------|--------------------|
| รพัสผู้ใช้ : L15088628858101                              | ชื่อผู้ใช้ : ตำแหน่ง : สังกัด : |                     |           |                                                |       |     |              | Version:23/02/2021 |
| เข้าสู่ระบบเมื่อ : 13:09:23                               | LGR01                           |                     |           |                                                |       |     |              |                    |
| ข้อมูลผู้ใช้   แก้ไขรพัสผ่าน                              | รายงานสรุปรายการขอเบิกเงิน      |                     |           |                                                |       |     |              |                    |
| ออกจากระบบ   สลับผู้เช                                    | < กลับ                          |                     |           |                                                |       |     |              |                    |
| เลือกรายการที่ต้องการ                                     |                                 |                     |           |                                                |       |     |              |                    |
| รายงานสรุปรายการขอเบิกเงิน >> LGR01                       |                                 |                     | 5         | ายงานสรุปรายการขอเบิกเงิน                      |       |     |              |                    |
| รายงานแสดงการเคลื่อนไหวเงินฝาก<br>กระทรวงการคลัง >> LGR02 |                                 |                     |           |                                                |       |     |              |                    |
| รายงานแสดงรายละเอียดสถานะการเปิก<br>จ่ายเงิน >> LGR03     | รหัสหน่วยเบิกจ่าย               | 1508862885          |           |                                                |       |     |              |                    |
| เมนูถัดไป   กลับหน้าหลัก                                  | หน่วยเบิกจ่าย                   | อบต.ชมเจริญ อ.ปาก   | าชม จ.เลย |                                                |       |     |              |                    |
|                                                           | วันที่บันทึก                    | 01.07.2565 ถึง 31.0 | 07.2565   |                                                |       |     |              |                    |
|                                                           | วันที่รายงาน                    | 13.08.2565          |           |                                                |       |     |              |                    |
|                                                           |                                 |                     |           |                                                |       |     |              |                    |
|                                                           | Excel PDF                       |                     |           |                                                | จำนวน | 100 | <b>T</b>     | รายการต่อหน้า      |
|                                                           | วันที่บันทึก                    |                     |           | เลขที่เอกสาร                                   |       | ,   | จำนวนของเบิก |                    |
|                                                           | 12.07.2565                      |                     |           | 2022-3300380112                                |       |     |              | 1,033,177.73       |
|                                                           | 22.07.2565                      |                     |           | 2022-3300423791                                |       |     |              | 32,287.49          |
|                                                           | 22.07.2565                      |                     |           | 2022-3300423792                                |       |     |              | 5,137.98           |
|                                                           | 22.07.2565                      |                     |           | 2022-3300423794                                |       |     |              | 887.52             |
|                                                           | 26.07.2565                      |                     |           | 2022-3300439725                                |       |     |              | 975,973.00         |

#### **คู่มือการเข้าใช้งานระบบ** (New GFMIS Thai)

## Website New GFMIS Thai

| <ul> <li>(e) New GFMIS Thai -: Website Uttr: x +</li> <li>← → C          <ul> <li>newqfmisthai.qfmis.go.th</li> </ul> </li> </ul> |                                                                                                    | <u> </u>                                                                                                    | ~  | -<br>⊐ □ |  |
|----------------------------------------------------------------------------------------------------|----------------------------------------------------------------------------------------------------|----------------------------------------------------------------------------------------------------|----|----------|--|
| 🤣 portal.gfmis.golth 🎯 GFMIS PORTAL 📢 (3) Facebook 🤡 ແຄ້ນໂທມ່                                                                     |                                                                                                    |                                                                                                    |    |          |  |
| New GFMIS หน้าแรก รายงาน                                                                                                    | ข่าวสาร กฎ/ระเบียบ/หนังสือ PRESENTATIO                                                                    | DN คู่มือ FAQ DOWNLOAD PAY-II                                                                                    | NQ |          |  |
| ย<br>Nev                                                                                                    | นดีต้อนรับสู่ระบ<br>w GFMIS T                                                                             | hai                                                                                                    |    |          |  |
|                                                                                                    | <b>UPDATE</b><br>ล่าสุดจาก โครงการ                                                                        |                                                                                                    |    |          |  |
| กรมบัญชีกลางโอนเงินจัดสรรจาก<br>ภาษีมูลค่าเพิ่มงวดเดือนเมษายน<br>2565 ให้ อปท. ผ่านระบบ GFMIS                                     | รหัสหน่วยงานสำหรับการใช้งาน<br>รหัสหน่วยงานสำหรับการใช้งาน<br>ระบบ New GFMIS Thai วันที่ 4<br>เมษายน 2565 | รหัสงบประมาณ 20 หลักสำหรับ<br>รหัสงบประมาณ 20 หลักสำหรับ<br>การใช้งานระบบ New GFMIS<br>Thai วันที่ 4 เมษายน 2565 |    |          |  |

### ช่องทางติดต่อ สอบถาม

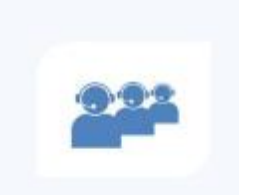

#### Contact Center Tel.042-810691-2

#### **คู่มือการเข้าใช้งานระบบ** (New GFMIS Thai)

#### สารบัญ

| 1.อุปกรณ์หรือเครื่องมือการปฏิบัติงาน | 2  |
|--------------------------------------|----|
| 2.การเข้าใช้งานระบบ New GFMIS Thai   | 3  |
| 3.การบันทึกรายการขอเบิก              | 6  |
| 4.การอนุมัติรายการขอเบิก             | 20 |
| 5.การเรียกรายงาน                     | 26 |